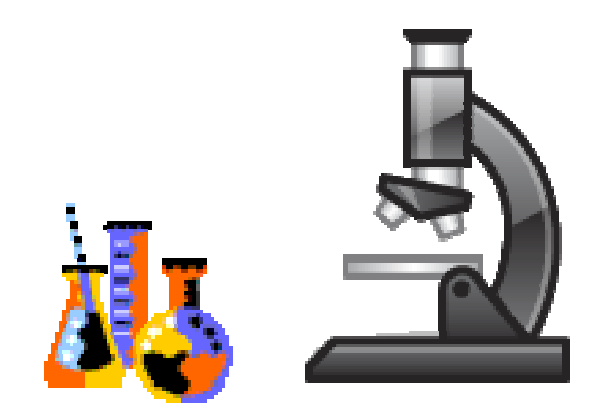

# **eProcurement** Training

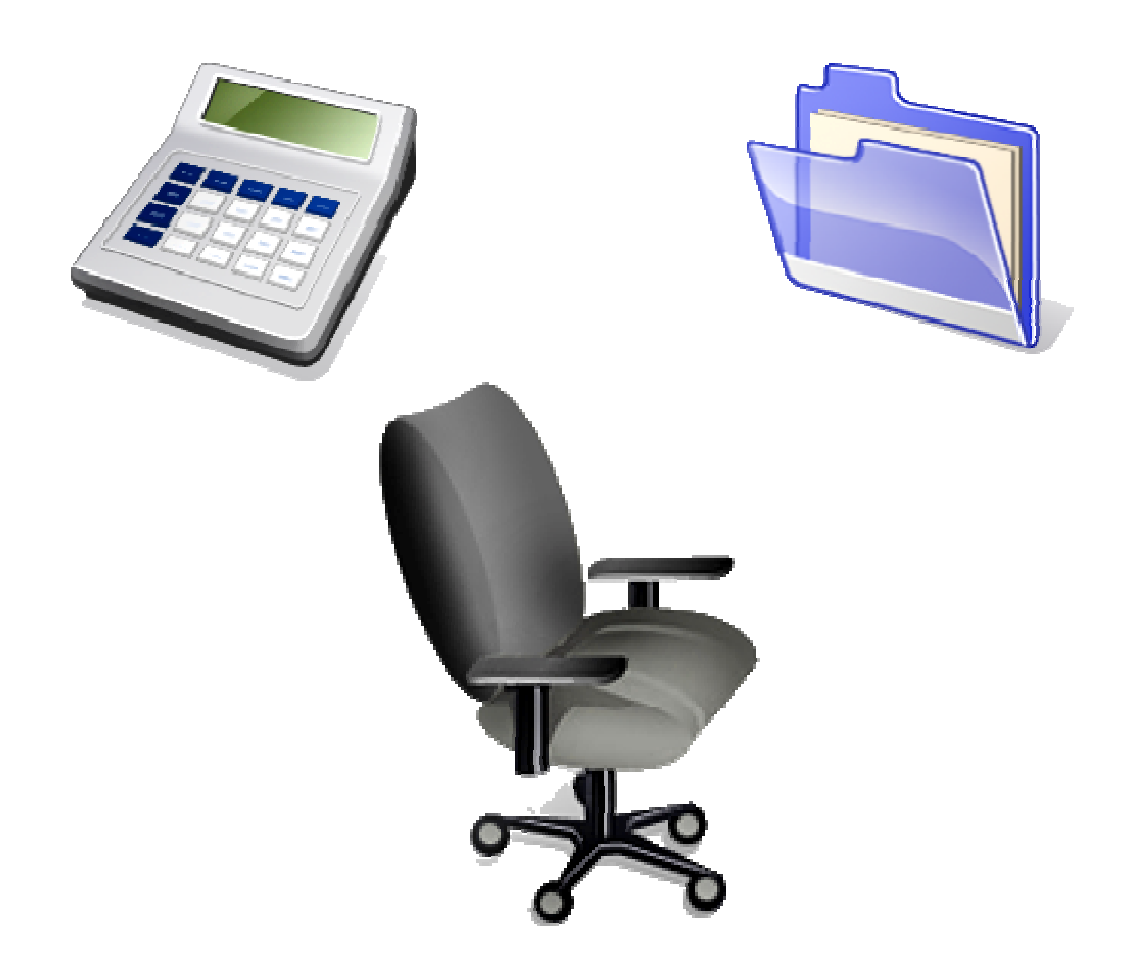

eProcurement Help Desk 206-685-3558

http://www.washington.edu/admin/stores/eprocurement

## **UW eProcurement Website**

Do the following to access the Ariba Spend Management system:

- 1. Login into the UW eProcurement website at www.washington.edu/admin/stores/eprocurement
- 2. Click on Access eProcurement in the upper left corner of the screen

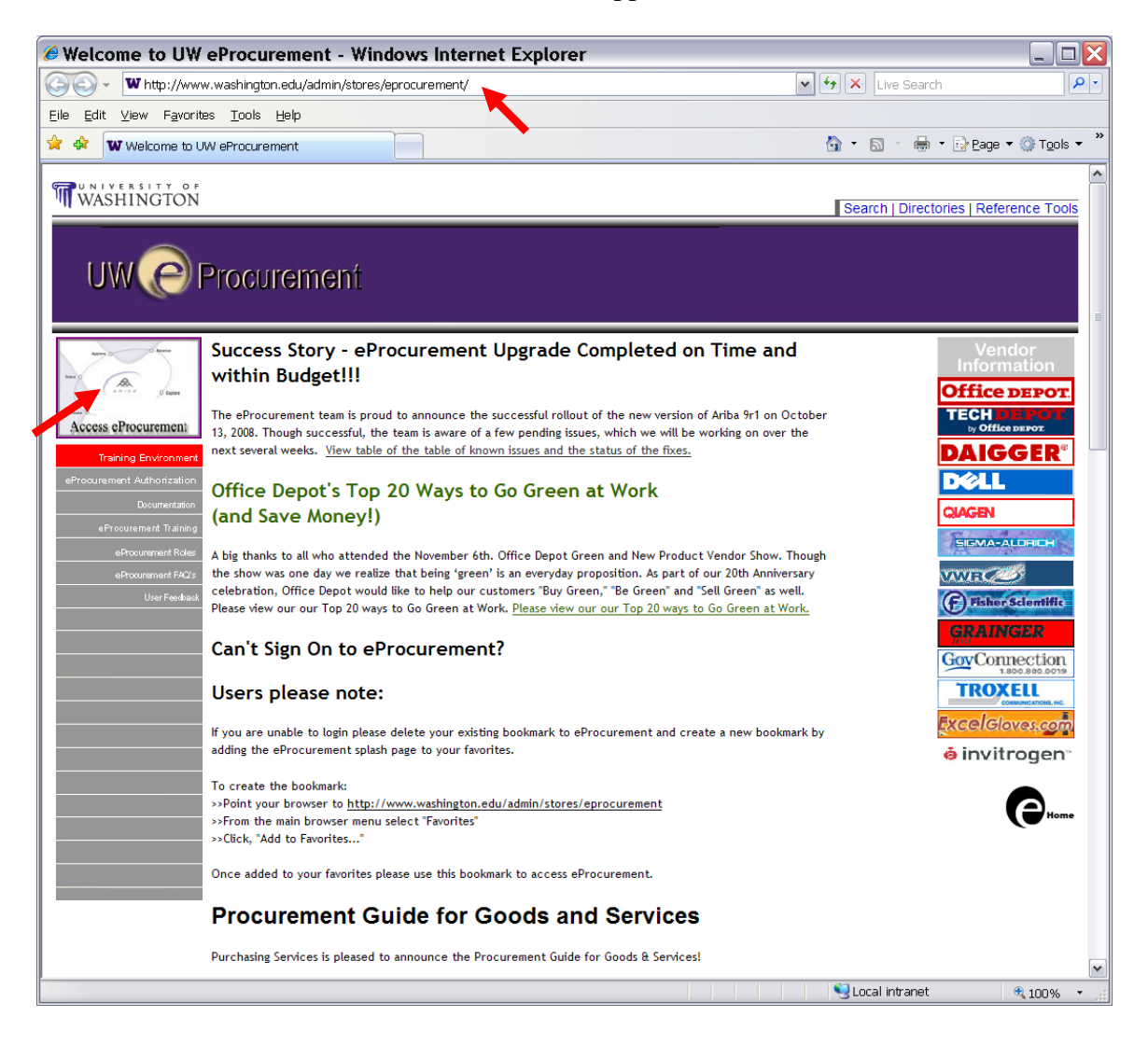

## Guide to Creating a Requisition with Multiple Vendors

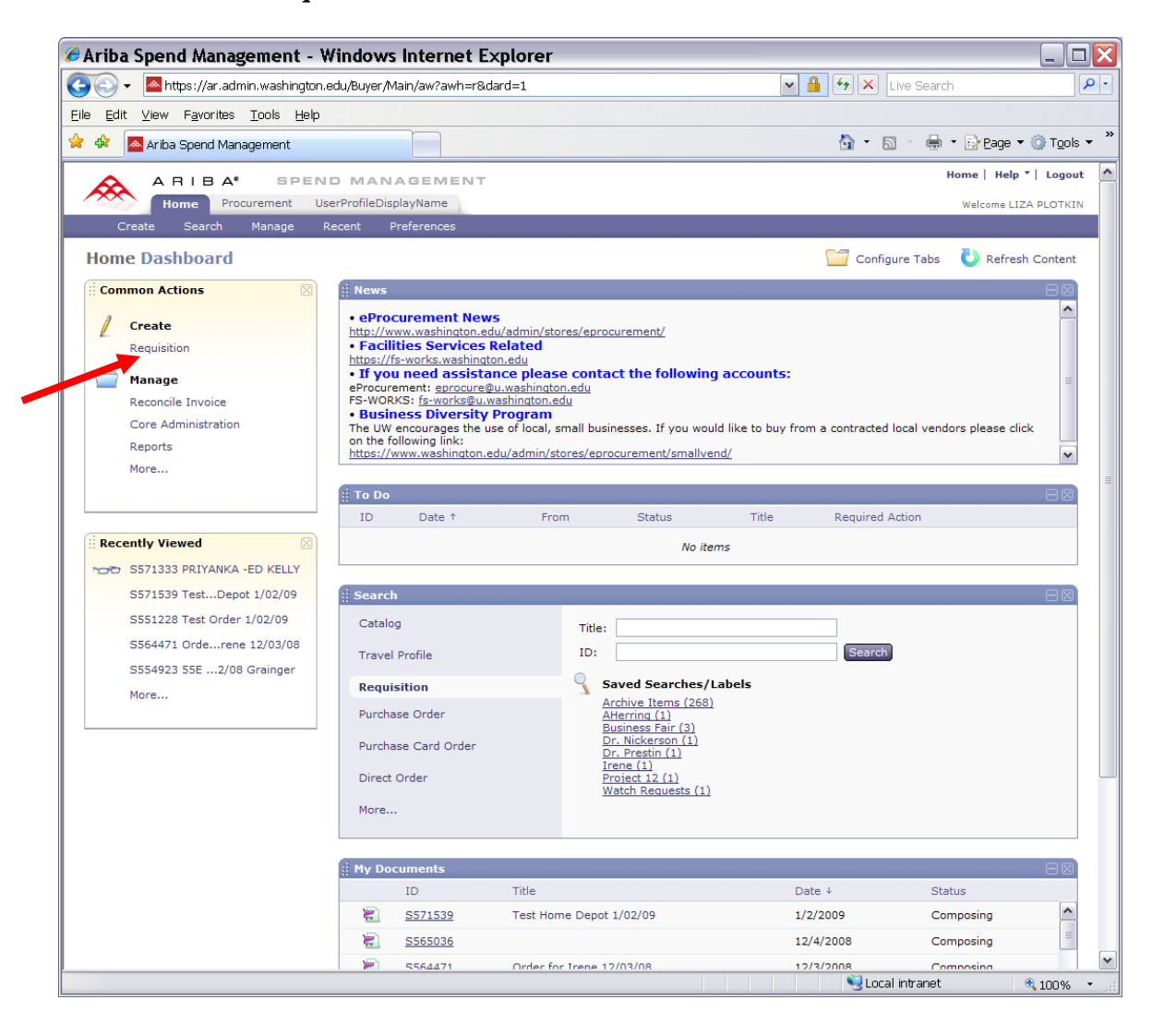

Click on Create Requisition under Common Actions on the left side to start the order.\*

\*Budgets numbers and item numbers in this manual are used only as examples,

The system has automatically assigned a **requisition number** to the order in the upper left corner – S563226. When the requisition is submitted and the order goes through, the system will assign a Purchase Order number which starts with the "**EP**". The requisition number is our internal number. When the outside vendors are contacted for the status check of the order or for return, they should be supplied with the "**EP**" number. The "**EP**" number is the only number that flows throughout the order process and should be used during the reconciliation process.

On the **Procurement** screen choose one of the following vendors:

- 1. Hosted catalogs Excel Gloves (circled in green)
- 2. Punchout catalogs –Daigger, Dell, Fisher, GovConnection, Grainger, Invitrogen, Office Depot, Quigen, Sigma-Aldrich, Tech Depot, Troxell Communications, VWR (circled in blue).\*

To order from any **catalog** click on the link below each catalog.

| Alina Shelia waliaSelletir - Miliao                                                                             | ws internet Explorer                                   |                                                                      |  |  |  |  |  |
|----------------------------------------------------------------------------------------------------|--------------------------------------------------------|----------------------------------------------------------------------|--|--|--|--|--|
| 🌀 💽 🕶 🖉 https://ar.admin.washington.edu/Buyer/Main/aw?awr=a8.awf=AribaFrame8.awsn=_sbqk 🔽 🔒 😚 🗙 Live Search 🖉 🖓 |                                                        |                                                                      |  |  |  |  |  |
| Eile Edit View Favorites Tools Help                                                                             |                                                        |                                                                      |  |  |  |  |  |
| 🚖 🛷 🔊 Ariba Spend Management                                                                                    | 🚖 🏟 🔊 Ariba Spend Management                           |                                                                      |  |  |  |  |  |
| A RIBA SPEND MA                                                                                                 | ANAGEMENT                                              | Home   Help 🕇   Logout 🔥                                             |  |  |  |  |  |
| Home Procurement                                                                                                |                                                        | Welcome LIZA PLOTKIN                                                 |  |  |  |  |  |
| 🕞 Create Search Manage Rec                                                                                      | ent Preferences                                        |                                                                      |  |  |  |  |  |
| S563226:                                                                                                    |                                                        |                                                                      |  |  |  |  |  |
| A. Daigger and (19)                                                                                             | to our requisition. You can add items from the catalog | a from vender catalogs from your                                     |  |  |  |  |  |
| Fisher Scientific (30401)                                                                                       | to our requisition. For can add items from the catalog | , nom vendor catalogs, nom your v                                    |  |  |  |  |  |
| INVITAGOLI III (1) Catalog He                                                                                   | ome                                                    | Browse By: Categories   Suppliers                                    |  |  |  |  |  |
| Show All                                                                                                    | Search Optic                                           | Create Non-Catalog Item                                              |  |  |  |  |  |
| Language Supplier Pa                                                                                            | rt #:                                                  |                                                                      |  |  |  |  |  |
| English (213833) DAIGGER                                                                                        | Daigas                                                 | Compressed Gases (62)                                                |  |  |  |  |  |
| - Recent Choices -                                                                                              | See items                                              | SCINTILLATION,SAF-SOLVE 4L.;<br>0018006 ** MFG - at VWR              |  |  |  |  |  |
|                                                                                                    |                                                        | Misc Compressed Gases (62)                                           |  |  |  |  |  |
| Dell                                                                                                    | Dell Catalogs (5)<br>See items                         | Material Handling (221)<br>Machinery and Equipment (221)             |  |  |  |  |  |
|                                                                                                    |                                                        |                                                                      |  |  |  |  |  |
| ThermoFishe                                                                                                    | Fisher (1)                                             | Electronic Components (165)                                          |  |  |  |  |  |
|                                                                                                    | See items                                              | Integrated Circuits (165)                                            |  |  |  |  |  |
|                                                                                                    | Test discountry                                        |                                                                      |  |  |  |  |  |
| Gov                                                                                                    | GovConnection (1)<br>See items                         | Electrical Systems and Lighting (338)<br>Lighting and Fixtures (269) |  |  |  |  |  |
| Contraction                                                                                                    |                                                        | Power conditioning equipment (69)                                    |  |  |  |  |  |
| GRAINGER                                                                                                    | Grainger (1)                                           | Medical Equipment (702)                                              |  |  |  |  |  |
| 17 Methods and an and                                                                                           | See items                                              | NEEDLE,VACUT. PK100 21X1; 0050790 **<br>MFG - BD at VWR              |  |  |  |  |  |
|                                                                                                    | × 53                                                   | BDG COMPRESS 3"OFFSET EA=BOX/2;<br>0727037 ** MFG - at VWR           |  |  |  |  |  |
| invitroger                                                                                                    | Invitrogen (1)<br>See items                            | VWR REDTRBIOBAG2MIL12X24 CS200;                                      |  |  |  |  |  |
|                                                                                                    |                                                        | More                                                                 |  |  |  |  |  |
| Office                                                                                                    | Office Depot (1)                                       | Miscellaneous Medical Supplies (4589)                                |  |  |  |  |  |
| DEPOT                                                                                                    | See items                                              | STRAIGHT, at VWR                                                     |  |  |  |  |  |
|                                                                                                    | * -                                                    | Developmental and professional teaching                              |  |  |  |  |  |
| QIAGEN                                                                                                    | <u>Oiagen</u> (1)<br>See items                         | aids (2065)<br>More                                                  |  |  |  |  |  |
|                                                                                                    | 75                                                     | Uncategorized Items (18334)                                          |  |  |  |  |  |
| *                                                                                                    | Sigma-Aldrich (1)                                      | SYRFLT FP 30 0.2UM CA ST PK50; 0062144<br>** MFG - at VWR            |  |  |  |  |  |
| S MA-ALDRO                                                                                                    | See items                                              | FLTRPPR 1573 1/2 320MM PK100; 0062466<br>** MFG - at VWR             |  |  |  |  |  |
|                                                                                                    |                                                        | R BEAKER VWR POLY 4000ML; 0030335 **                                 |  |  |  |  |  |
|                                                                                                    | 8                                                      | Scal intranet 🔍 100% 👻 💥                                             |  |  |  |  |  |

\**This list keeps expanding when new vendors are being added to the eProcurement system.* 

## **Ordering from a Hosted Catalogue**

The first item will be ordered from **Excel Gloves**, a **Hosted** catalog. Click on **Excel Gloves** in the Supplier window on the left side of the screen.

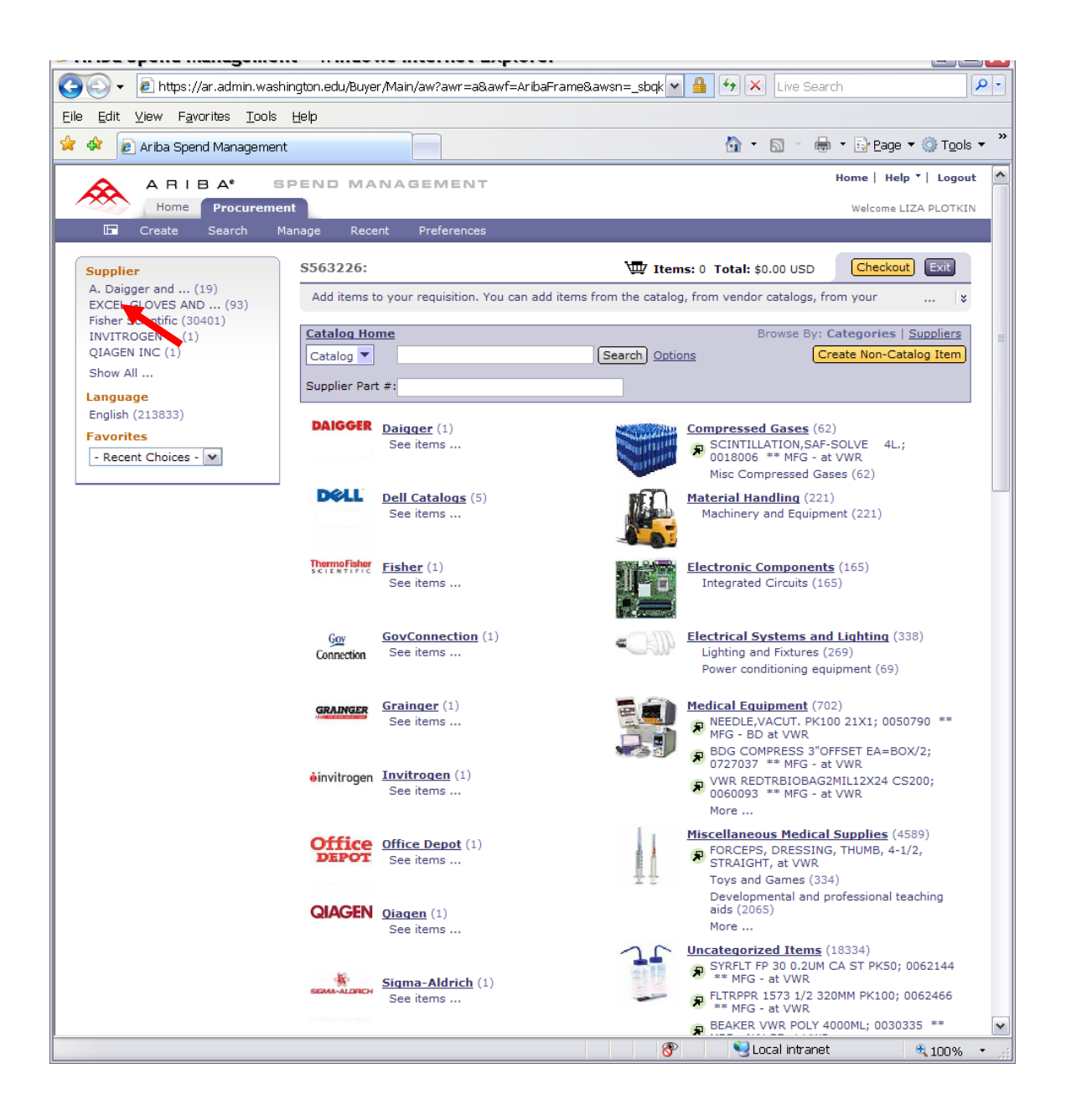

**Items from Excel Gloves** catalog will be displayed on the screen. You can search for items either by **Keyword** or by **Item Number**.

1. Type **gloves powdered medium** in the field to the left of the Search button (type the **item number** if known ).

2. Click on Search

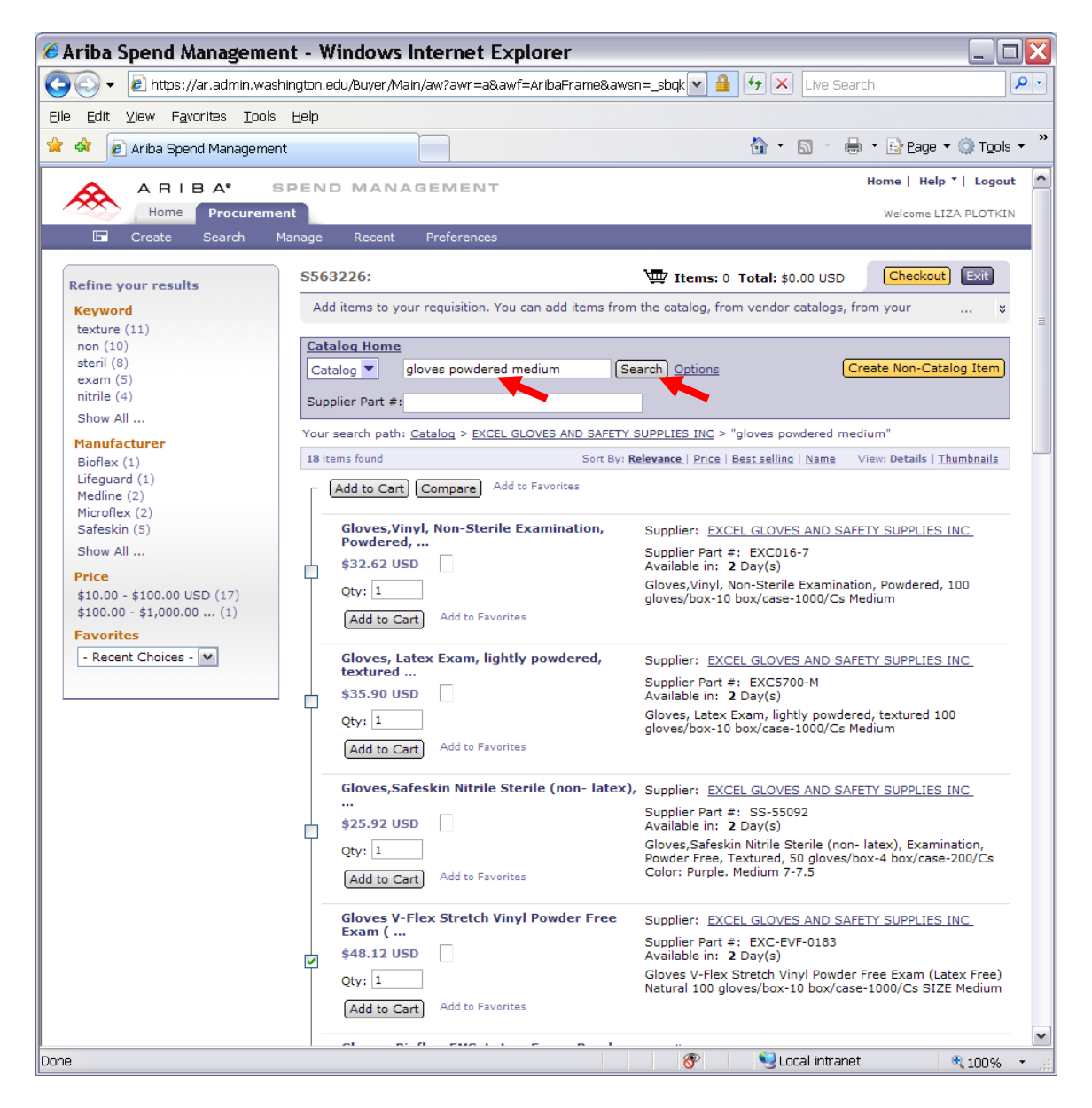

- 1. Find the gloves you need, enter quantity
- 2. Click on Add to Cart

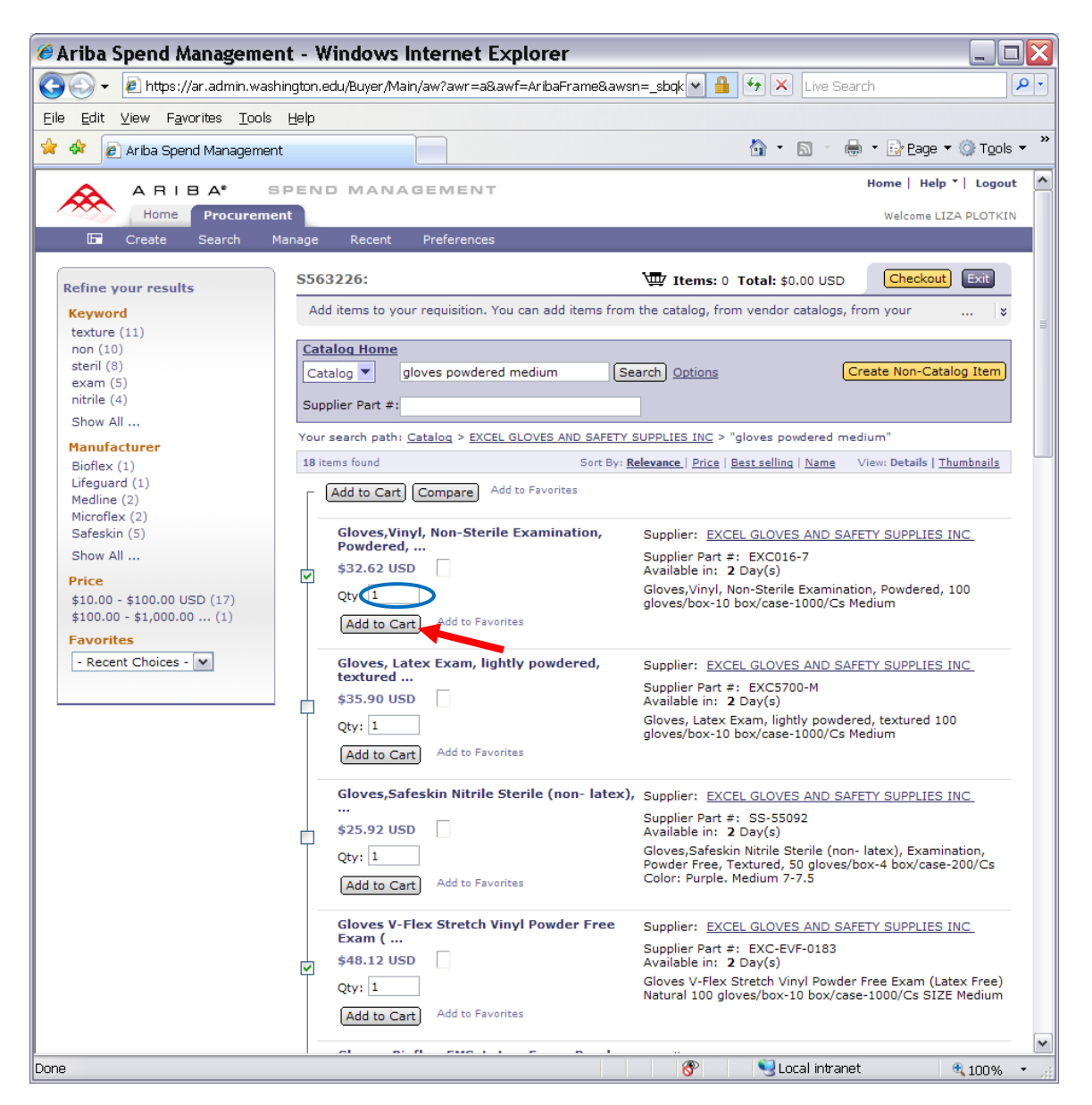

One item is displayed on the Summary screen.

On this screen you can do the following for the Hosted Catalogs items:

- 1. Locate and Change the Account Code if needed.
- 2. Locate and change the **budget number** if needed.
- 3. Change the **Quantity** of the item if **needed**. In our example Qty has been changed to **3**.
- 4. Edit your item (by changing the budget and/or account code) or Delete it if necessary.

To add another item Click on Add Items command or on Back to Catalog command.

| Ore Parties and the service and set of the service of the service of the                                                                | Ariba Spend Management - Windows Internet Explo                                             | prer 📃 🗆 🔀                                                                                     |
|----------------------------------------------------------------------------------------------------|---------------------------------------------------------------------------------------------|------------------------------------------------------------------------------------------------|
| Ele Edit Yew Fgoritis: Iools Belp   Image: Sector Catalog Sector Management   Image: Sector Management   Image: Sector Management <                                                                                                    | 😋 💽 🔻 🙋 https://ar.admin.washington.edu/Buyer/Main/aw?awr=a&awf=A                           | ribaFrame&awsn=_sbqk 💌 🔒 🖘 🗙 Live Search 🖉 🖓                                                   |
| A reb Spend Management    A P 1 B A' SPEND MANA GEMENT Home Procurement Home Procurement Webset LiZA PLOTEN Webset LiZA PLOTEN Summary Approval Flow Template: Are not king Compatibility Liza PLOTEN Webset Liza PLOTEN Webset Liza PLOTEN Summary Approval Flow Template: Are not king Compatibility Liza PLOTEN Webset Liza PLOTEN Webset Liza PLOTEN Summary Approval Flow Template: Are not king Compatibility Liza PLOTEN Webset Liza PLOTEN Webset Liza PLOTEN Summary Approval Flow Template: Are not king Compatibility Liza PLOTEN Webset Liza PLOTEN Webset Liza PLOTEN Supplier: Excel Gloves and Safety Supplies Tecc Commedity Code: FroteEntre Examination, Supplier: Excel Gloves and Safety Supplies Tecc Commedity Code: FroteEntre Equilistion Supplier: Excel Gloves and Safety Supplies Tecc Commedity Code: FroteEntre Equilistion Total Cost: FroteEntre Equilistion ShipPing - Entitie REQUISITION ShipPing - Entitie REQUISITION Webset Compatibility Reports Commedity Code: FroteEntre Equilistion Webset Compatibility Reports Commedity Code: FroteEntre Equilistion Webset Compatibility Reports Entitione Comment Code Compatibility Code: FroteEntre Equilistion Webset Cod                                                                                                    | <u>E</u> ile <u>E</u> dit ⊻iew F <u>a</u> vorites <u>T</u> ools <u>H</u> elp                |                                                                                                |
| None Peccarement     Veccarement     Veccarement                                                                                                    | 🛠 🕸 🖉 Ariba Spend Management                                                                | 🟠 🔹 🔜 🔹 🖶 Page 🕶 🎯 T <u>o</u> ols 🕶 🎽                                                          |
| Nome       Precurement       Verterences         State       Search       Marage       Recent       Preferences         State       State       State       Teterences         State       Operating State       State       State       Teterences         State       Operating State       State       State       Teterences         State       Operating State       State       Teterences       Teterences         State       Operating State       State       Teterences       Teterences         State       Operating State       State       Teterences       Teterences       Te                                                                                                    | ARIBA SPEND MANAGEMENT                                                                      | Home   Help 🏹 Logout 🔥                                                                         |
| La Create Search Manage Recent Preferences         S55226:         Statum         This is a summary of your current requisition. Review the information to be sure it is correct. You can go back to any previous step to home the (*)         Summary Approval Flow         Title:         On Behalf Of:       LZA PLOTKIN         Delay Purchase Until:          Telephone:       206-543-9897         Template:          Are any items equipment?       Oyes (*) No         My Labels:       Apply Label         Image Decemption       Account Budget Cey Unit Price Amount         No.       Type Description         Account Budget Cey Unit Price Amount         On State Excel Gloves and Safety Supplies Inc         Contact: Excel Gloves and Safety Supplies Inc         Contact: Excel Gloves and Safety Supplies Inc         Contact: Excel Gloves and Safety Supplies Inc         Contact: Excel Gloves and Safety Supplies Inc         Contact: Excel Gloves and Safety Supplies         Store/Granch #:         Edition Convertion         Bit Tool Coopy Leidet         Add from Catalog         Total Coot:       \$32.62 USD         Update Total         Strip To:       PurcchASING & ACCOL*                                                                                                    | Home Procurement                                                                            | Welcome LIZA PLOTKIN                                                                           |
| Statute       Eack to Catalog       Summary         This is a summary of your current requisition. Review the information to be sure it is correct. You can go back to any previous step to change the *       *         Summary       Approval Flow       *         Title:       *       *         On Behalf Of:       124 PLOTKIN       *         Delay Purchase Unbit:       206-543-9897       *         Template:       *       *         Are any items equipment?       O yes $\otimes$ No         My Labels:       Apply Labels.         Via Labels:       Apply Labels.         Supplier:       Excel Gloves and Safety Supplies Inc         Contact:       Excel Gloves and Safety Supplies Inc         Contact:       Excel Gloves and Safety Supplies Inc         Contact:       Excel Gloves and Safety Supplies Inc         Contact:       Excel Gloves and Safety Supplies Inc         Contact:       Excel Gloves Inform Catalog         Eldit Copy Leates       Excel Gloves and Safety Supplies Inc         Contact:       Excel Gloves Contactions         Store/Branch #:       Excel Gloves And Safety Supplies Inc         Contact:       Excel Gloves And Safety Supplies Inc         Contact:       Excel Cost:       \$\$25.62 USD </td <td>Lon Create Search Manage Recent Preferences</td> <td></td>                                                                                                    | Lon Create Search Manage Recent Preferences                                                 |                                                                                                |
| The is a summary of your current requisition. Review the information to be sure it is correct. You can go back to any previous step to home the ()<br>Summary Approval Flow<br>Title:<br>On Behaif Of:<br>LIZA PLOTKIN<br>Delay Furchase Until:<br>Telephone:<br>Telephone:<br>Are any items equipment?<br>Yes $\otimes$ No<br>My Labels:<br>Are any items equipment?<br>Yes $\otimes$ No<br>My Labels:<br>Line Items (1)<br>Mos. Type Description<br>Commodity Code: Protective gloves<br>Store/Franct 2:<br>Store/Franct 2:<br>Store/Franct 2:<br>Ship To:<br>PurchaSING & ACCOL<br>Deliver To(Room/Name):<br>Revision 1 and 1 and | 5563226:                                                                                    | Back to Catalog Submit Exit                                                                    |
| Summary       Approval Flow         Title:                                                                                                    | This is a summary of your current requisition. Review the information to be su              | ure it is correct. You can go back to any previous step to change the 🛛 🗴                      |
| Title:   On Behalf Of:   LIZA PLOTKIN   Delay Purchase Until:   Delay Purchase Until:   Telephone:   206-543-9897   Template:   Car any items equipment?   Yes No.   My Labels:   Are any items equipment?   Yes No.   My Labels:   Intel Items (1)   I Gloves,Vinyl, Non-Sterile Examination,   05900   1 Gloves,Vinyl, Non-Sterile Examination,   05900   Supplier: Excel Gloves and Safety Supplies Inc   Contact: Excel Gloves and Safety Supplies Inc   Contact: Excel Gloves and Safety Supplies Inc   Contact: Excel Gloves and Safety Supplies Inc   Contact: Excel Gloves and Safety Supplies Inc   Contact: Excel Gloves and Safety Supplies Inc   Contact: Excel Gloves and Safety Supplies Inc   Contact: Excel Gloves and Safety Supplies Inc   Contact: Excel Gloves and Safety Supplies Inc   Contact: Excel Gloves and Safety Supplies Inc   Contact: Excel Gloves and Safety Supplies Inc   Contact: Excel Gloves and Safety Supplies Inc   Contact: Excel Gloves and Safety Supplies Inc   Contact: Excel Gloves and Safety Supplies Inc   StipPing - Entlike ReQUISITION    Ship To: PuRCHASING & ACCO!: Deliver To(Room/Name): Rm216M-N/Plotsin  COMMENTS - ENTIRE REQUISITION                                                                                                    | Summary Approval Flow                                                                       |                                                                                                |
| On Behalf Of:       LIZA PLOTKIN         Delay Purchase Until:       □         Telephone:       206-543-9897         Template:       □         Are any items equipment?       Yes No         My Labels:       □         Ime Items (1)       Hide Details         Ime Items (1)       Hide Details         Ime Items (1)       Hide Details         Supplier:       Excel Gloves and Safety Supplies Inc         Contact:       Excel Gloves and Safety Supplies Inc         Contact:       Excel Gloves and Safety Supplies Inc         Contact:       Excel Gloves and Safety Supplies Inc         Contact:       Excel Gloves and Safety Supplies Inc         Contact:       Excel Gloves and Safety Supplies Inc         Contact:       Excel Gloves and Safety Supplies Inc         Contact:       Excel Gloves and Safety Supplies Inc         Contact:       Excel Gloves and Safety Supplies Inc         Contact:       Excel Gloves and Safety Supplies Inc         Contact:       Excel Gloves and Safety Supplies Inc         Contact:       Excel Gloves and Safety Supplies Inc         Contact:       Excel Gloves and Safety Supplies Inc         Contact:       Excel Gloves And Gafety Supplies Inc         Ship To:       PurcH                                                                                                    | Title:                                                                                      |                                                                                                |
| Delay Purchase Until:   Telephone:   206-543-9897   Template:   Are any items equipment?   Ves   No.   Type Description   Account Budget City Unit Price Amount   I   Gloves, Vinyl, Non-Sterile Examination,   059900   1   Gloves, Vinyl, Non-Sterile Examination,   059900   1   Gloves, Vinyl, Non-Sterile Examination,   059900   1   Gloves and Safety Supplies Inc   Contact:   Excel Gloves and Safety Supplies   Ornatt:   Excel Gloves and Safety Supplies   Contact:   Fridinged Commodity Code:   Protective gloves   Store/Branch #:   Total Cost: \$32.62 USD Undate Total    Ship To: PurchASING & ACCOL  Deliver To(Room/Name): Rm216M-N/Plotkin COMMENTS - ENTIRE REQUISITION                                                                                                    | On Behalf Of:                                                                               |                                                                                                |
| Telephone:       206-543-9897         Template:                                                                                                    | Delay Purchase Until:                                                                       |                                                                                                |
| Template:   Are any items equipment?   Yes   No.   Type Description   Account Budget Qty Unit   Price Amount   I   Gloves,Vinyl, Non-Sterile Examination,   059900   1   Gloves,Vinyl, Non-Sterile Examination, Price Amount   059900   1   Gloves,Vinyl, Non-Sterile Examination, Price Amount   059900   1   Gloves,Vinyl, Non-Sterile Examination, Price Amount   059900   1   Gloves,Vinyl, Non-Sterile Examination, Powdered, 100 gloves/box-10   Commodity Code:   Protective gloves   Store/Branch #:    Total Cost: \$32.62 USD Update Total Update Total U                                                                                                    | Telephone: 206-543-9897                                                                     | =                                                                                              |
| Are any items equipment? Yes No<br>My Labels: Apply Label<br>Inte Items (1)<br>No. Type Description<br>I Gloves,Vinyl, Non-Sterile Examination,<br>Supplier: Excel Gloves and Safety Supplies Inc<br>Commodity Code: Protective gloves<br>Porticined Commodity Code: Protective gloves<br>Store/Branch #:<br>Fedit Copy Celete<br>Add from Catalog<br>Ship To:<br>PURCHASING & ACCO<br>Deliver To(Room/Name): Rm216M-N/Plotkin<br>COMMENTS - ENTIRE REQUISITION                                                                                                    | Template:                                                                                   |                                                                                                |
| My Labels: Apply Label  My Labels: Apply Label  My Labels: Apply Label  My Labels: Account Budget Cty Unit Price Amount  Account Budget Cty Unit Price Amount  Account Suppler: Excel Gloves and Safety Supples  Commodity Code: Protective gloves  Store/Branch =:  Fedit Copy Delete Add from Catalog  Total Cost: \$32.62 USD  Update Total  Ship To: PURCHASING & ACCO  Deliver To(Room/Name): Rm216M-N/Plotkin  COMMENTS - ENTIRE REQUISITION  Multiple Commodity Code: Protective Commodity Code: Protective Commodity  Account Budget Cty Unit Price Account Budget  Account Budget Cty Unit Price Account Budget  Account Budget  Account Bud                                                                  | Are any items equipment? Ores ③ No                                                          |                                                                                                |
| Line Items (1) Hide Details  Vo. Type Description Account Budget Cty Unit Price Amount Of 1 Gloves, Vinyl, Non-Sterile Examination, 059900 143750 1 case \$32.62 USD \$32.62 USD Supplier: Excel Gloves and Safety Supplies Icc Commodity Code: Protective gloves Partitioned Commodity Code: Protective gloves Store/Branch #:  Ve. Edit Copy Delete Add from Catalog  Total Cost: \$32.62 USD Update Total  SHIPPING - ENTIRE REQUISITION  Ship To: PURCHASING & ACCOO Deliver To(Room/Name): Rm216M-N/Plotkin  COMMENTS - ENTIRE REQUISITION                                                                                                    | My Labels: Apply Label                                                                      |                                                                                                |
| No. Type Description       Account Budget dry       Unit       Price       Amount         I       Gloves,Vinyl, Non-Sterile Examination,       059900       143750       Case \$32.62 USD \$32.62 USD         Supplier:       Excel Gloves and Safety Supplies       Gloves,Vinyl, Non-Sterile Examination, Powdered, 100 gloves/box-10       box/case-1000/Cs Medium         Contact:       Excel Gloves and Safety Supplies       Gloves,Vinyl, Non-Sterile Examination, Powdered, 100 gloves/box-10         Contact:       Excel Gloves       Protective gloves       Store/Branch #:         Image: Edit       Copy       Delete       Add from Catalog         Image: Edit       Copy       Delete       Add from Catalog         Image: Edit       Copy       Delete       Add from Catalog         Image: Edit       Copy       Delete       Add from Catalog         Image: Edit       Copy       Delete       Add from Catalog         Image: Edit       Edit       Copy       Delete         Ship To:       PURCHASING & ACCOL       Deliver To(Room/Name):       Rm216M-N/Plotkin         Image: Edit       Edit       Edit       Edit       Edit         Image: Edit       Edit       Edit       Edit       Edit                                                                                                    | Line Items (1)                                                                              | Hide Details                                                                                   |
| I       Gloves,Vinyl, Non-Sterile Examination,       059900       143750       1       case \$32.62 USD \$32.62 USD         Supplier:       Excel Gloves and Safety Supplies Inc       Gloves,Vinyl, Non-Sterile Examination, Powdered, 100 gloves/box-10         Contact:       Excel Gloves and Safety Supplies       Gloves,Vinyl, Non-Sterile Examination, Powdered, 100 gloves/box-10         Supplier:       Excel Gloves and Safety Supplies       Gloves,Vinyl, Non-Sterile Examination, Powdered, 100 gloves/box-10         Contact:       Examination       Fortective gloves       Store/Branch #:         •       Edit       Copy       Delete       Add from Catalog         •       Edit       Copy       Delete       Add from Catalog         •       Fail       Examination       Cost:       \$32.62 USD         Update       Total       Cost:       \$32.62 USD         Update       Total       Cost:       \$32.62 USD         Update       Total       Cost:       \$32.62 USD         Update       Total       Cost:       \$32.62 USD         Update       Total       Cost:       \$32.62 USD         Update       Total       Cost:       \$32.62 USD         Update       Total       Cost:       \$32.62 USD                                                                                                    | No. Type Description                                                                        | Account Budget Oty Unit Price Amount                                                           |
| Supplier: Excel Gloves and Safety Supplies Inc<br>Contract: Excel Gloves and Safety Supplies<br>Commodity Code: Protective gloves<br>Partitioned Commodity Code: Protective gloves<br>Store/Branch #:       Gloves,Vinyl, Non-Sterile Examination, Powdered, 100 gloves/box-10<br>box/case-1000/Cs Medium         Total Cost:       \$32.62 USD<br>Update Total         Ship To:       PURCHASING & ACCO[]         Deliver To(Room/Name):       Rm216M-N/Plotkin                                                                                                    | I Gloves, Vinyl, Non-Sterile Examination,                                                   | 059900 143750 1 case \$32.62 USD \$32.62 USD                                                   |
| Commodity Code: Protective gloves<br>Protective gloves<br>Store/Branch #:<br>Total Cost: \$32.62 USD<br>Update Total<br>SHIPPING - ENTIRE REQUISITION<br>Ship To: PURCHASING & ACCO<br>Deliver To(Room/Name): Rm216M-N/Plotkin<br>COMMENTS - ENTIRE REQUISITION                                                                                                    | Supplier: Excel Gloves and Safety Supplies Inc<br>Contact: Excel Gloves and Safety Supplies | Gloves, Vinyl, Non-Sterile Examination, Powdered, 100 gloves/box-10<br>box/case-1000/Cs Medium |
| Solide/Delicit =:         Edit       Copy         Delice       Add from Catalog         Total Cost:       \$32.62 USD         Update Total         Ship To:       PURCHASING & ACCO[·         Deliver To(Room/Name):       Rm216M-N/Plotkin         COMMENTS - ENTIRE REQUISITION       Image: Comment of the second of the second of the secon                                                                                                    | Commodity Code: Protective gloves<br>Partitioned Commodity Code: Protective gloves          |                                                                                                |
| SHIPPING - ENTIRE REQUISITION         Ship To:         PURCHASING & ACCO         Deliver To(Room/Name):         Rm216M-N/Plotkin                                                                                                    | Fdit Copy Delete Add from Catalog                                                           |                                                                                                |
| SHIPPING - ENTIRE REQUISITION         Ship To:       PURCHASING & ACCO(·)         Deliver To(Room/Name):       Rm216M-N/Plotkin         COMMENTS - ENTIRE REQUISITION       Image: Comment of the complexity of the complexity of the comple                                                                                                    |                                                                                             |                                                                                                |
| SHIPPING - ENTIRE REQUISITION Ship To: PURCHASING & ACCO Deliver To(Room/Name): Rm216M-N/Plotkin COMMENTS - ENTIRE REQUISITION                                                                                                    |                                                                                             | Total Cost: \$32.62 USD                                                                        |
| ShipFinG - LNTIKE REQUISITION Ship To: PURCHASING & ACCO Deliver To(Room/Name): Rm216M-N/Plotkin COMMENTS - ENTIRE REQUISITION                                                                                                    |                                                                                             |                                                                                                |
| Ship To: PURCHASING & ACCO                                                                                                    |                                                                                             |                                                                                                |
| Deliver To(Room/Name): Rm216M-N/Plotkin COMMENTS - ENTIRE REQUISITION                                                                                                    | Ship To: PURCHASING & ACCO                                                                  |                                                                                                |
|                                                                                                    | Deliver To(Room/Name): Rm216M-N/Plotkin                                                     |                                                                                                |
|                                                                                                    | COMMENTS - ENTIRE REQUISITION                                                               |                                                                                                |
|                                                                                                    |                                                                                             |                                                                                                |

## **Ordering from Punchout Vendors**

You are **back** to the Summary screen where you picked your first item. You can order from **multiple** vendors on the same requisition.

#### **Office Depot Order**

The second item will be ordered from the **Office Depot** catalog. Click on the **Office Depot** link in the right column of the punchout vendor's list.

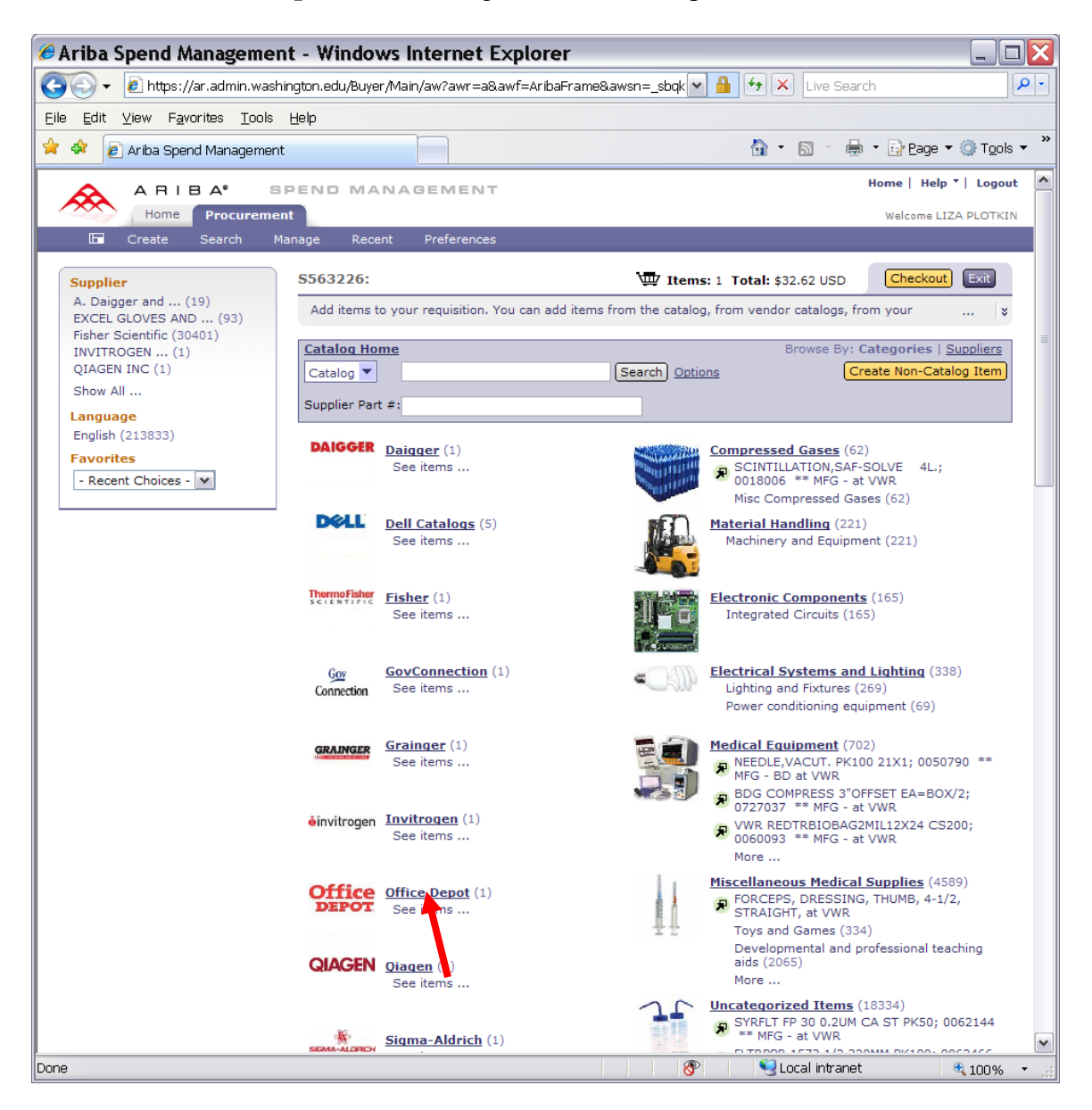

Click on the **Buy from Supplier** button.

| 🖉 Ariba Spend Managemen                                         | t - Windows Internet Explore                         | r                                                                        |                                      |
|-----------------------------------------------------------------|------------------------------------------------------|--------------------------------------------------------------------------|--------------------------------------|
| 💽 🗸 🕖 https://ar.admin.washi                                    | ington.edu/Buyer/Main/aw?awr=a&awf=AribaF            | Frame&awsn=_sbqk 💌 🔒 🐓 🗙 Live Search                                     | P -                                  |
| <u>Eile E</u> dit <u>V</u> iew F <u>a</u> vorites <u>T</u> ools | Help                                                 |                                                                          |                                      |
| 🚖 🛠 🙋 Ariba Spend Management                                    |                                                      | 🙆 🔹 🗟 👘 🖶 Bag                                                            | je ▼ ۞ T <u>o</u> ols ▼ <sup>≫</sup> |
| ARIBA" S                                                        | PEND MANAGEMENT                                      | Home                                                                     | Help ▼   Logout                      |
| Home Procuremer                                                 | it                                                   | Weld                                                                     | ome LIZA PLOTKIN                     |
| 🖬 Create Search Mana                                            | age Recent Preferences                               |                                                                          |                                      |
| Refine your results                                             | \$563226:                                            | 🖽 Items: 1 Total: \$32.62 USD                                            | eckout Exit                          |
| Favorites                                                       | Add items to your requisition. You can add           | items from the catalog, from vendor catalogs, from your fa               | vorites ¥                            |
| - Recent Choices -                                              | Catalog Home                                         |                                                                          |                                      |
|                                                                 | Office Depot 💌                                       | Search Options Create No.                                                | n-Catalog Item                       |
|                                                                 | Supplier Part #:                                     |                                                                          |                                      |
|                                                                 | Your search path: <u>All Categories</u> > Office Dep | pot                                                                      |                                      |
|                                                                 | 1 items found                                        | Sort By: <u>Relevance   Price   Best selling</u>   <u>Name</u> View: Del | tails   <u>Thumbnails</u>            |
|                                                                 |                                                      | Supplier: Office Depot                                                   |                                      |
|                                                                 | o once bepot                                         | Supplier Part #: AAA                                                     |                                      |
|                                                                 | Buy from Supplier Add to Favorites                   | Available in: 1 Day(s)<br>Office Depot                                   |                                      |
|                                                                 | Can't find what you are baking for? Create           | a non-catalog item.                                                      |                                      |
|                                                                 |                                                      |                                                                          |                                      |
|                                                                 |                                                      |                                                                          | eckout Exit                          |
|                                                                 |                                                      |                                                                          |                                      |
|                                                                 |                                                      |                                                                          |                                      |
|                                                                 |                                                      |                                                                          |                                      |
|                                                                 |                                                      |                                                                          |                                      |
|                                                                 |                                                      |                                                                          |                                      |
|                                                                 |                                                      |                                                                          |                                      |
|                                                                 |                                                      |                                                                          |                                      |
|                                                                 |                                                      |                                                                          |                                      |
|                                                                 |                                                      |                                                                          |                                      |
|                                                                 |                                                      |                                                                          |                                      |
|                                                                 |                                                      |                                                                          |                                      |
|                                                                 |                                                      |                                                                          |                                      |
|                                                                 |                                                      |                                                                          |                                      |
|                                                                 |                                                      | 🛞 🔍 🔍 Local intranet                                                     | 🔍 100 % 🔹 🖃                          |

In the **Search for** field type either the **item's description** or the actual **item number** of the item you are looking for. Click on **Search**.

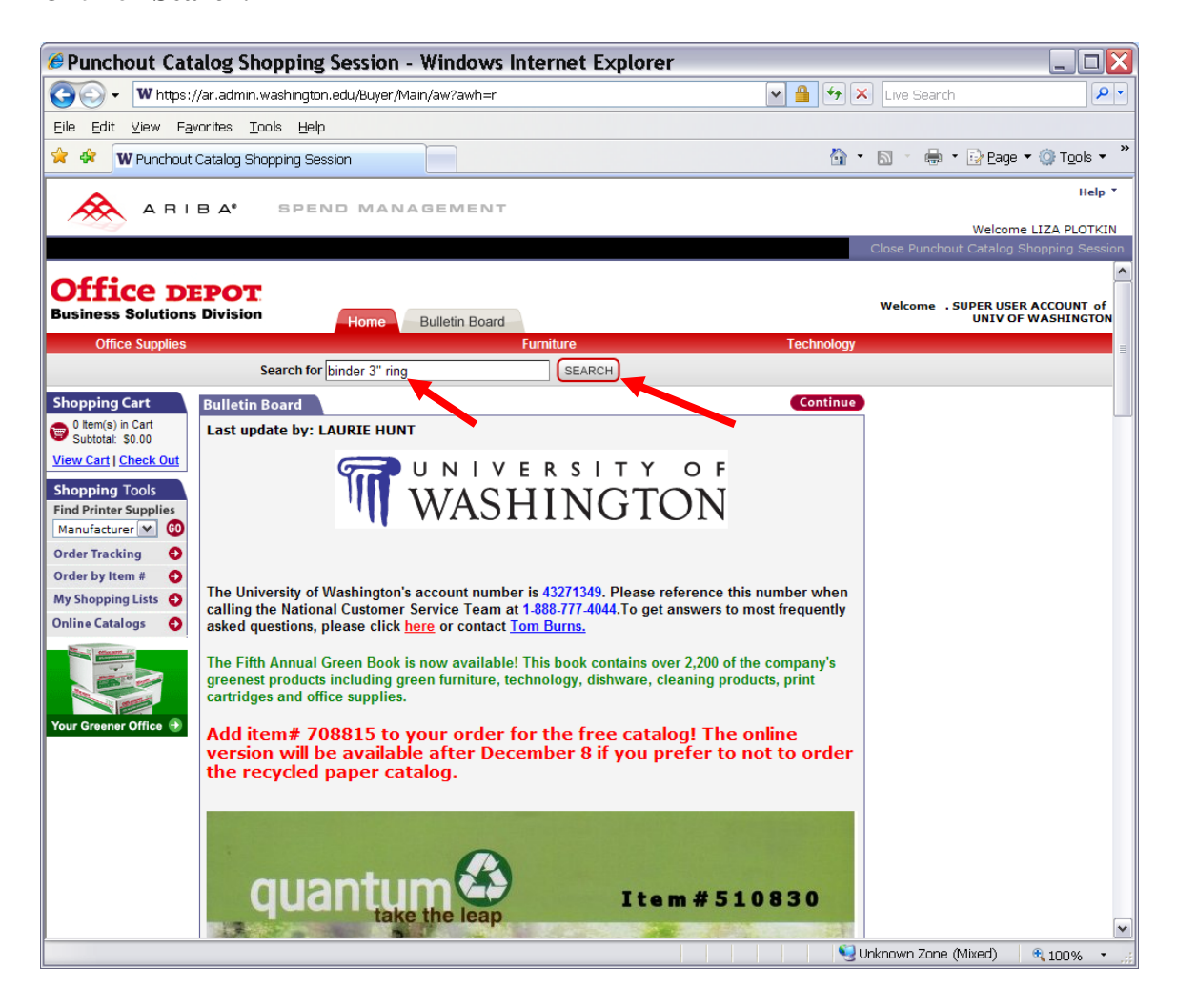

Type the quantity into the **Quantity** field Click on **Add to Cart** button.

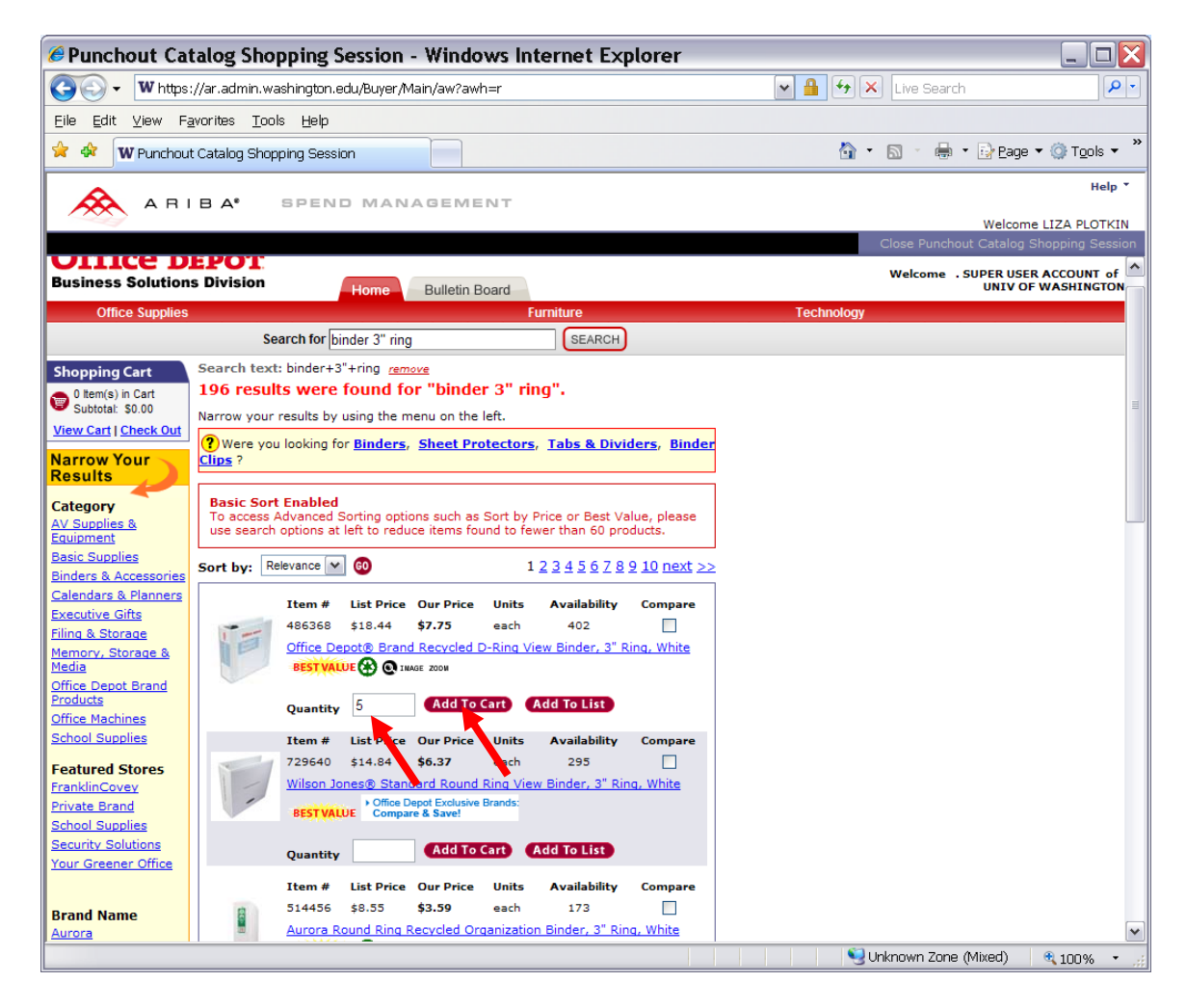

One item has been added to the Shopping Cart.

You can do several things in the Shopping Cart if needed:

1. Change the Quantity of the item by overwriting the Qty field, then click on Update Shopping Cart

2. Remove the item from the cart by checking the Remove box, then click on Update Shopping Cart

3. Add the item to the List of your favorite items\*

If another item is needed, type either the **description** or the **item number** in the **Search** field again, click on **Search**.

If done with ordering from Office Depot, click on Checkout.

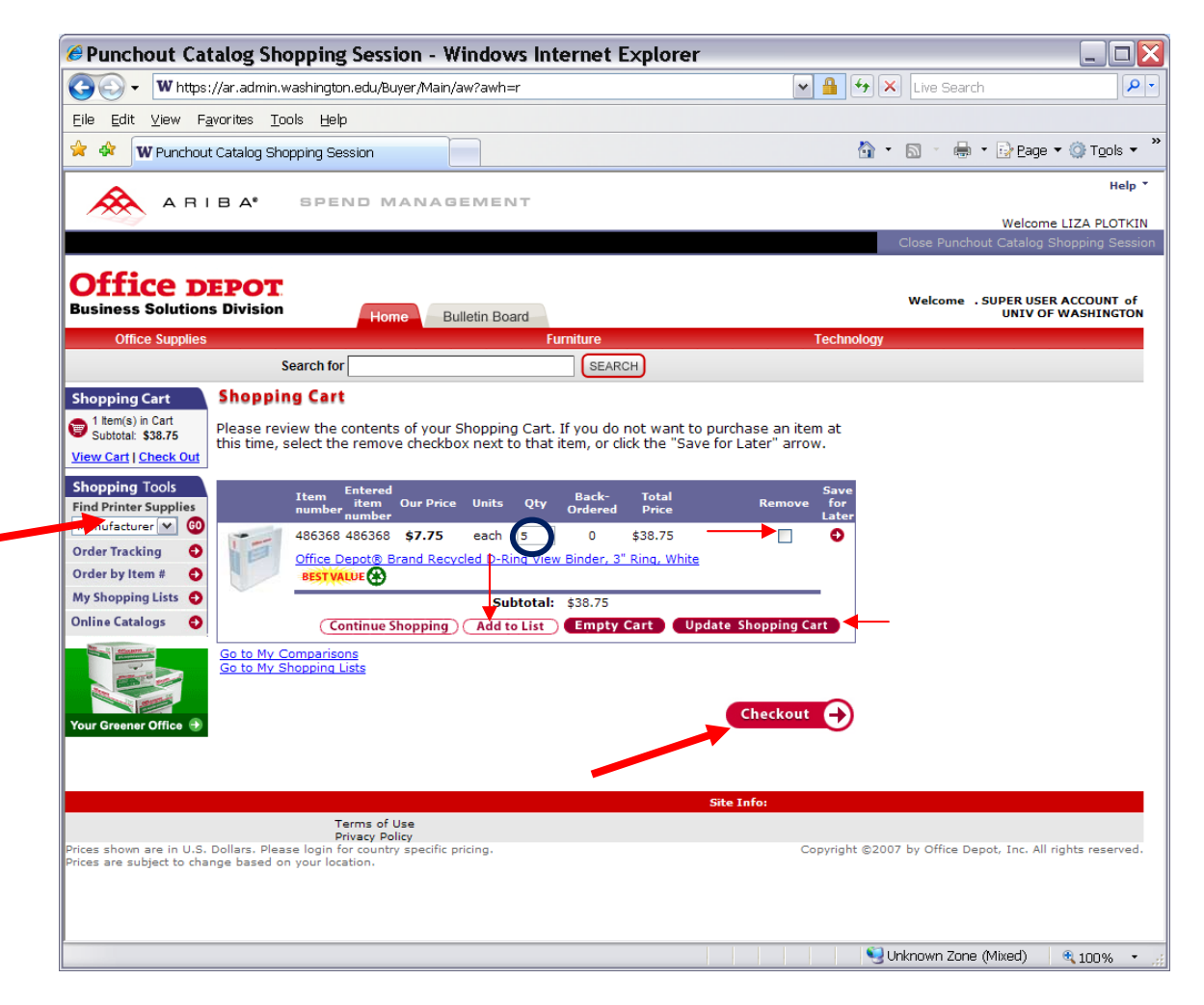

\*This is the link to the instructions for creating Shopping Lists in Office Depot catalog: www.washington.edu/admin/stores/eprocurement/documentation/documentation.html Click on Continue.

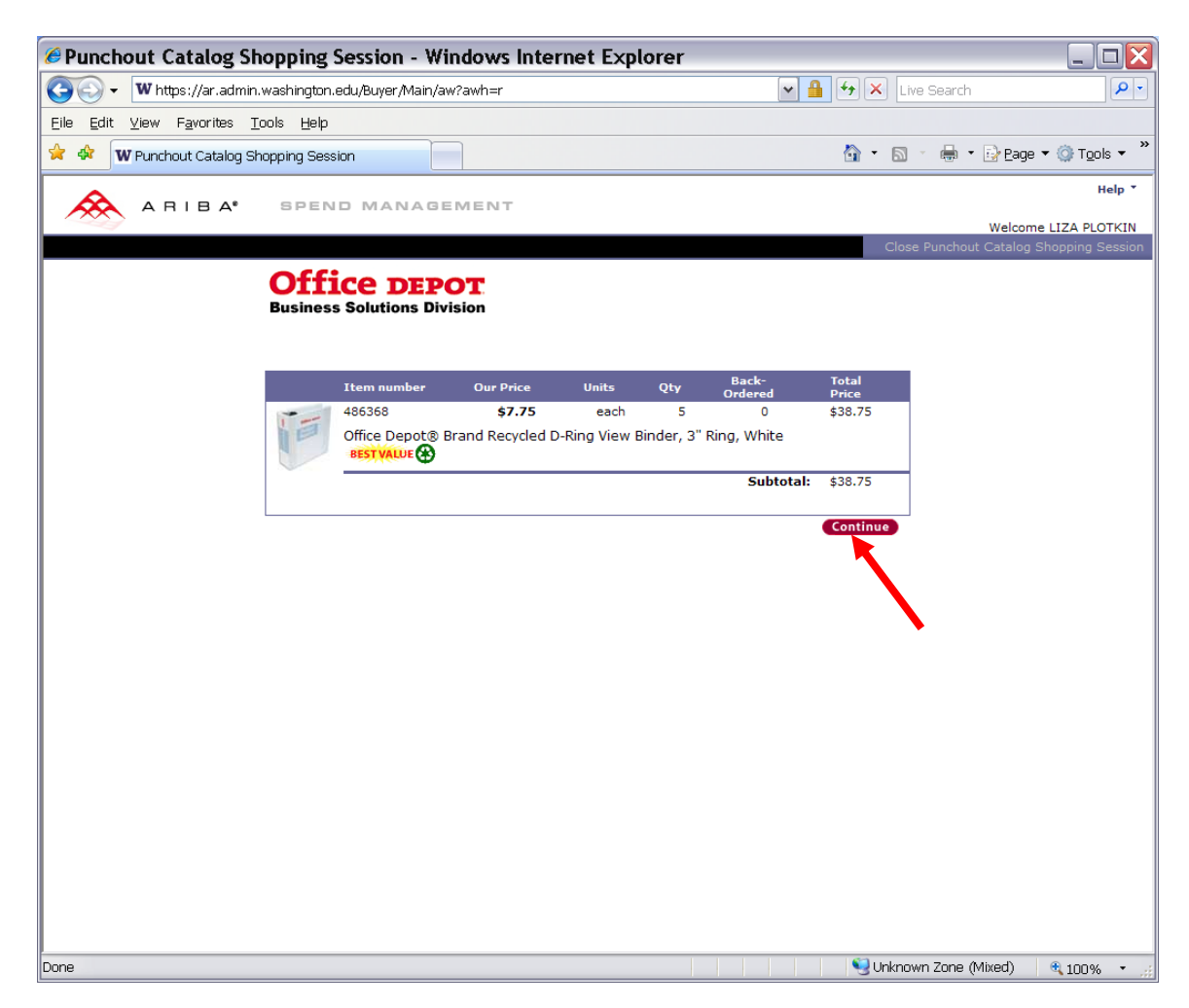

You **now** have **two** items in the on the **Summary** screen: one from a Hosted catalog and one from the Office Depot.

# You can't overwrite the Quantity but you can delete the Office Depot item from the Summary screen.

To delete the item **check** the **Box** to the left of it, click on the **Delete** button below.

You can change the quantity of the item by updating the Office Depot Shopping Cart in the Office Depot catalog. Click on the Add from Catalog button and get into the Office Depot catalog. Then click on View Cart in the upper left corner of the catalog and update the quantity of the item if needed

## **Dell Order**

The **third** item will be ordered from **Dell**.

Click on **Back To Catalog** or **Add from Catalog** button to go to the **Add Items** screen.

| Ariba Spend Management - Windows Internet Explorer                                          |                                                                     |             |
|---------------------------------------------------------------------------------------------|---------------------------------------------------------------------|-------------|
| 🚱 🕞 👻 層 https://ar.admin.washington.edu/Buyer/Main/aw?awh=r&dard=1#                         | 💌 🔒 🐓 🗙 🛛 Live Search                                               | <b>₽</b> -  |
| Eile Edit View Favorites Tools Help                                                         | 🟠 🔹 🗟 👘 🖶 Page 🕶                                                    | O Tools ▼ * |
| Expand to see the                                                                           | e full message.                                                     | ^           |
| 5563226:                                                                                    | Back to Catalog                                                     | Exit        |
| This is a summary of your current requisition. Review the information to be sure it         | is correct. You can go back to any previous step to change the      | *           |
| Summary Approval Flow                                                                       |                                                                     |             |
| Tille                                                                                       |                                                                     |             |
|                                                                                             |                                                                     |             |
|                                                                                             |                                                                     |             |
| Delay Purchase Until:                                                                       |                                                                     |             |
| Telephone: 206-543-9897                                                                     |                                                                     | =           |
|                                                                                             |                                                                     |             |
| My Labels: 1 Apply Label                                                                    |                                                                     |             |
|                                                                                             | Hide Detaile                                                        |             |
|                                                                                             | Account Rudget Oby Unit Price Account                               |             |
| 1 Gloves Vinyl, Non-Sterile Examination,                                                    | 059900 143750 1 case \$32.62 USD \$32.62 US                         | D           |
|                                                                                             | Clause View Neg Sharile Examination Developed 100 player/her 10 ha  |             |
| Supplier: Excel Gloves and Safety Supplies Inc<br>Contact: Excel Gloves and Safety Supplies | 1000/Cs Medium                                                      | k/Case-     |
| Partitioned Commodity Code: Protective gloves                                               |                                                                     |             |
| 2 Ø Office Depot(R) Brand Recycled D-Ring View                                              | 056400 143750 5 each \$7.75.USD \$38.75.US                          |             |
|                                                                                             | Office Depart(R) Record Recorded D. Ring View Binder, 2 Ring, White | -<br>-      |
| Supplier: Office Depot                                                                      | Once Deput(k) Brand Recycled D-king View Binder, 5 king, white      |             |
| Partitioned Commodity Code: Binders                                                         |                                                                     |             |
|                                                                                             |                                                                     |             |
|                                                                                             |                                                                     |             |
| $\sim$                                                                                      | Total Cost: \$71                                                    |             |
|                                                                                             |                                                                     | te Total    |
|                                                                                             | S Local Intrahet                                                    | 🍕 100% 🔹 📑  |

#### Click on Dell Catalogs

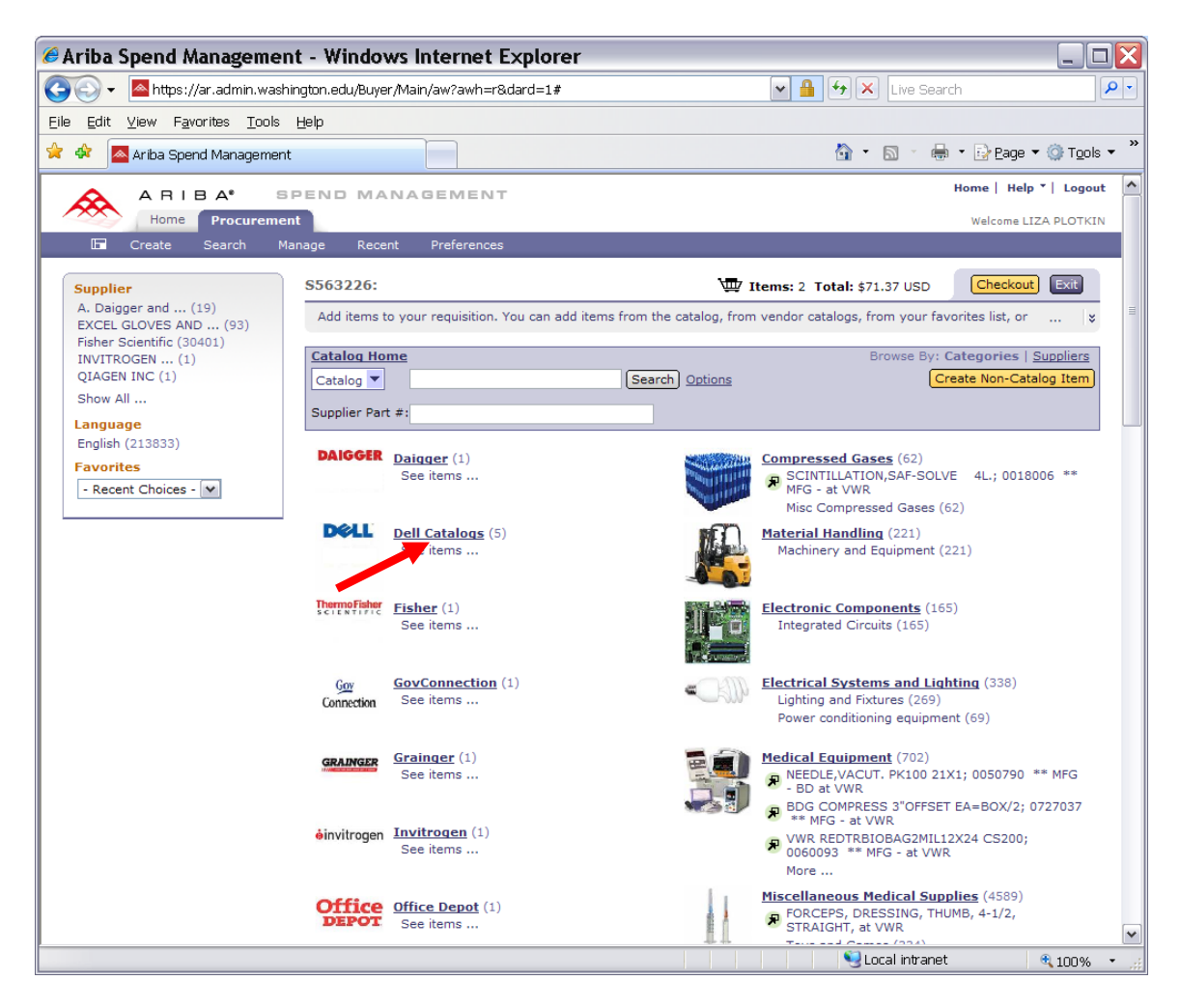

Choose the **right** Dell catalog for your department and click on **Buy from Supplier** button

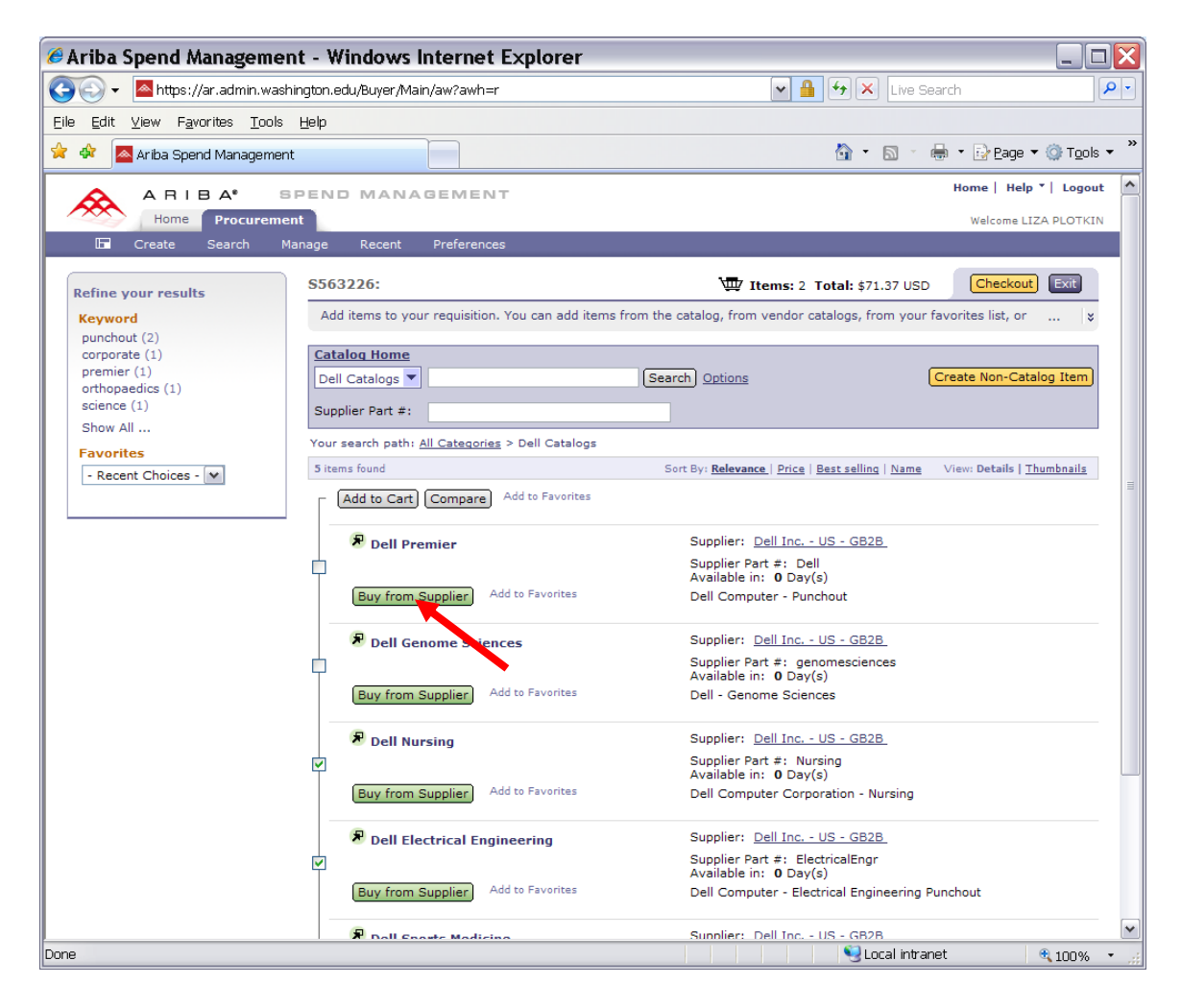

You can click on **Systems** to search for desktops or laptops or on **Software & Peripherals** tab to look for printers, software, networking devices, etc.

If you are looking for a **specific Dell part** number, enter it in the field at the upper right corner of the screen. You can also search **by keywords** in the same field. **Click** on the **arrow** to the right to activate the search.

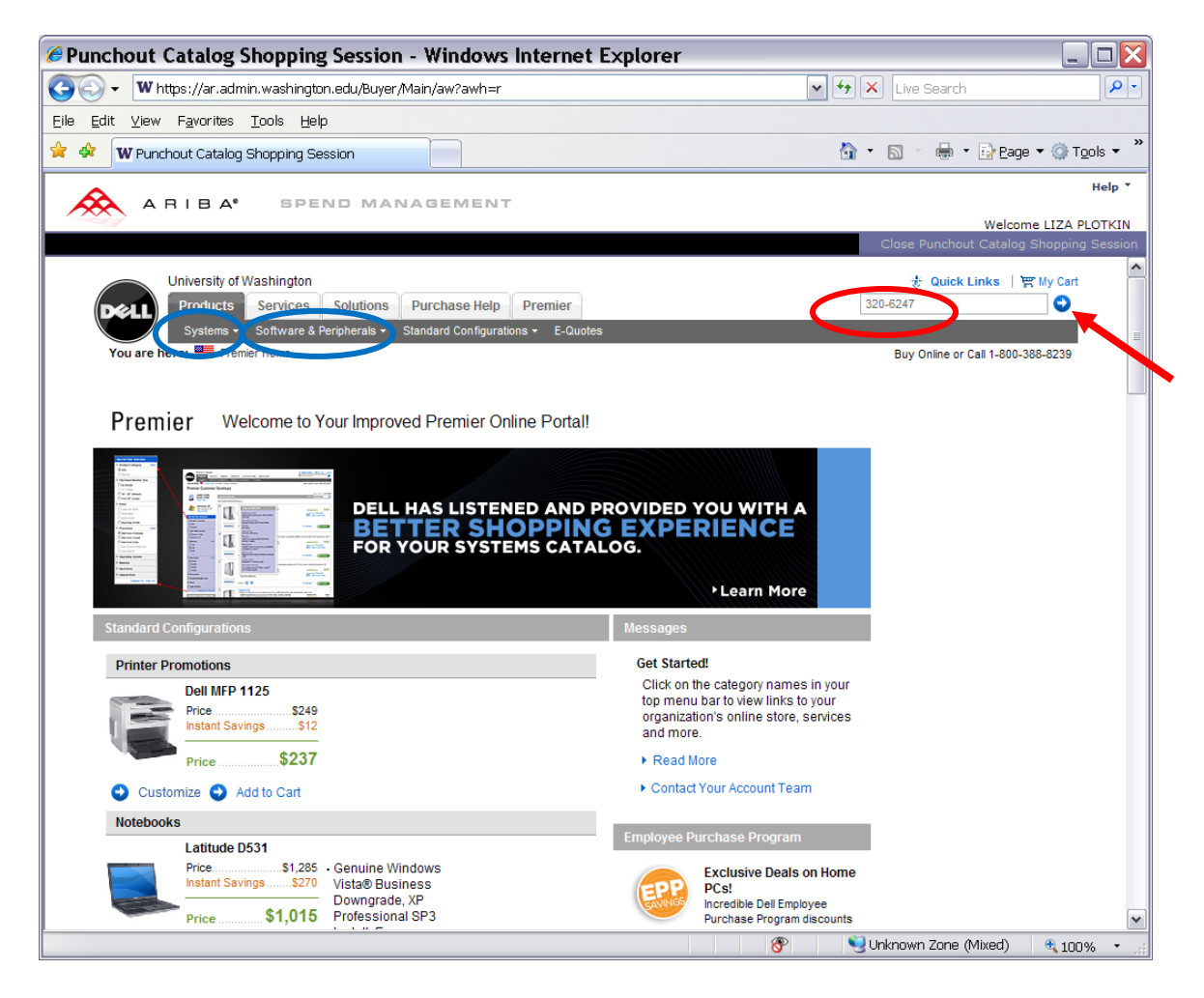

Click on Add to Cart if this is a correct item,

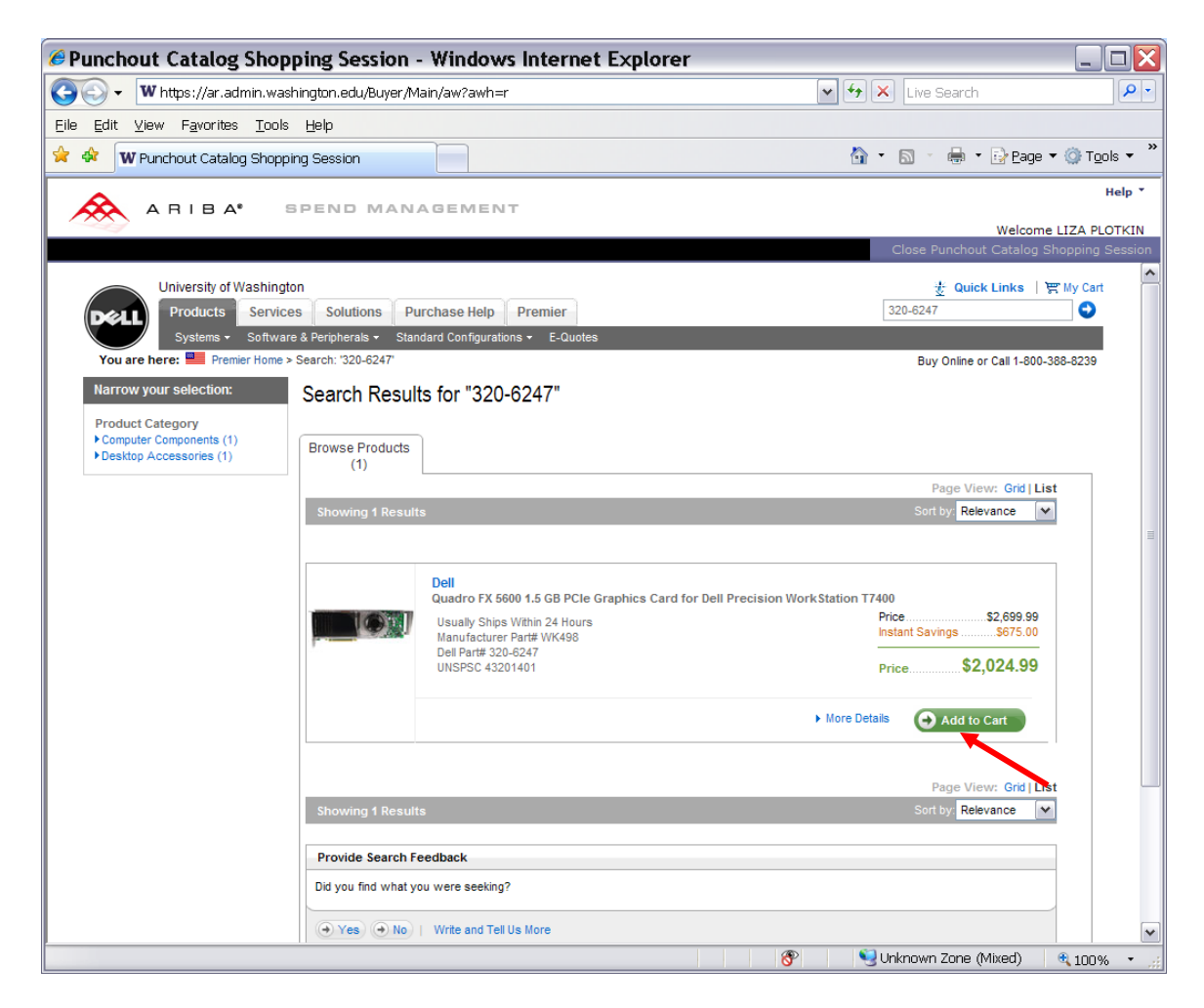

#### Check the **box** for any of the **Related Products** if needed Click on **Proceed to Cart & Checkout**

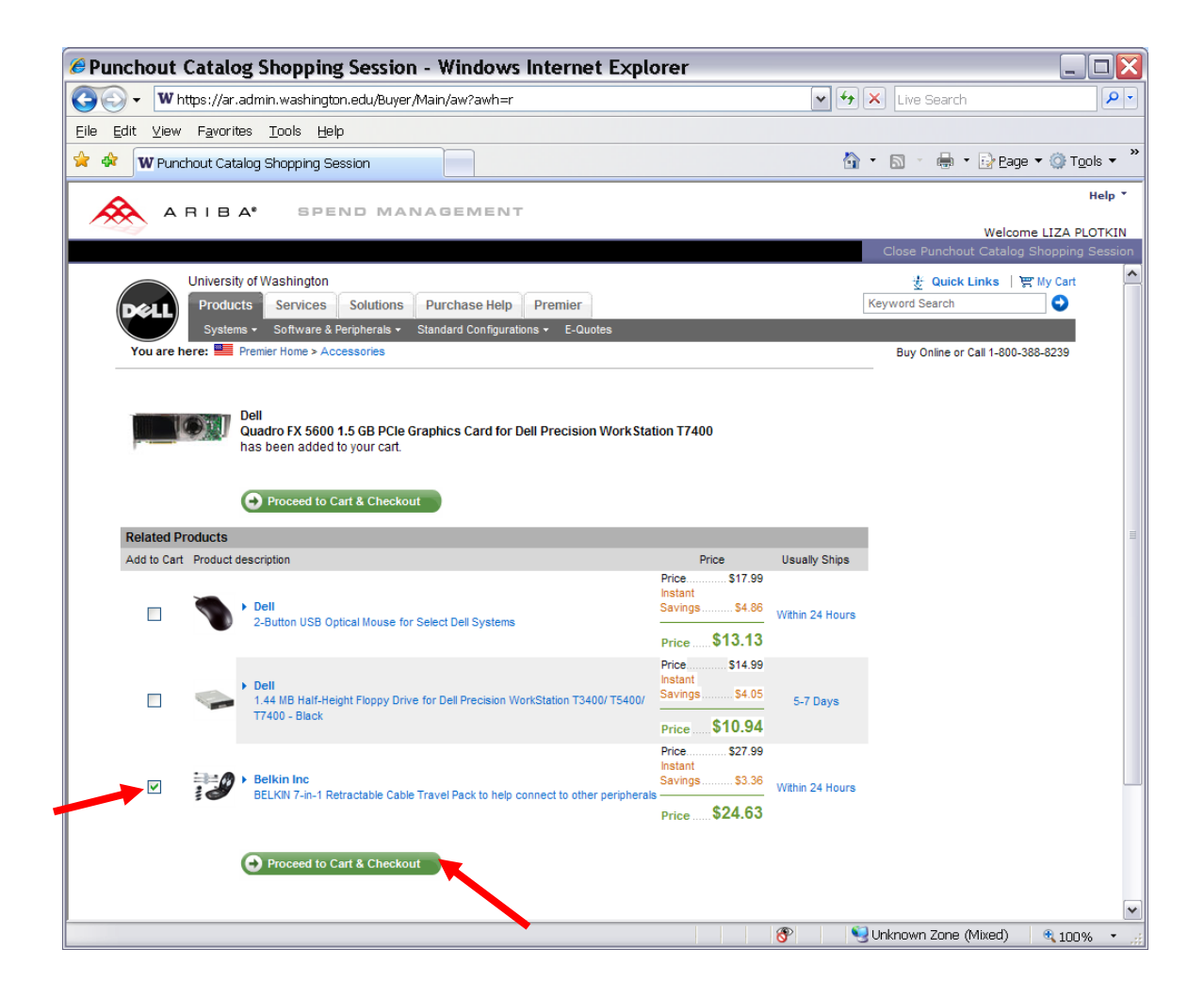

Change the **Quantity** of cables to "2", then click on **Update Total**. Click on **Remove item** if the item needs to be removed. Click on **Create Order Requisition** button to proceed with order.

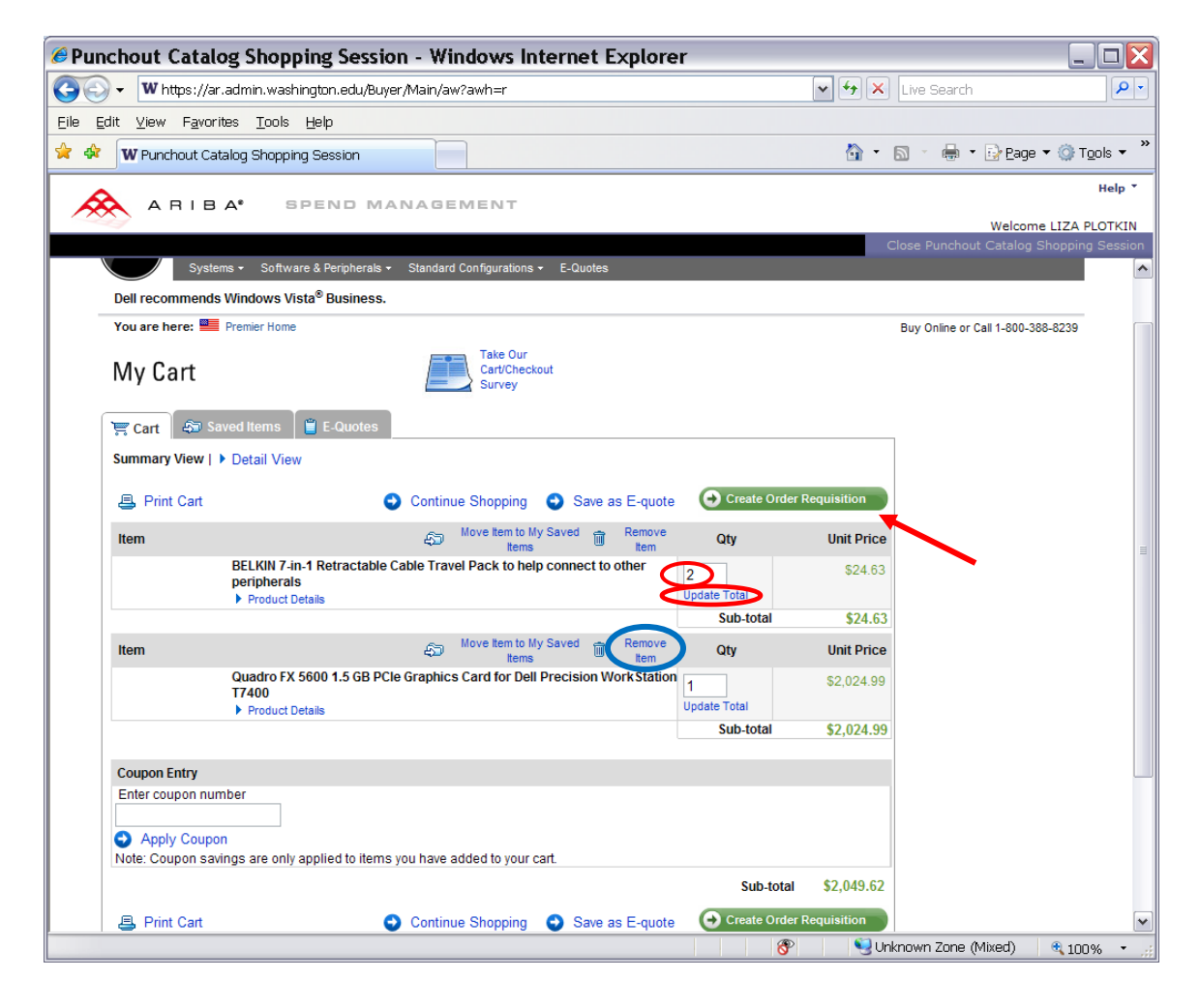

Choose all the needed Shipping Options.

Use **I DO Not Have tax exempt** status even if you **DO have** a tax exempt item. Tax exempt items are handled **within eProcurement**, not in the vendor's punchout site.

Click on Continue.

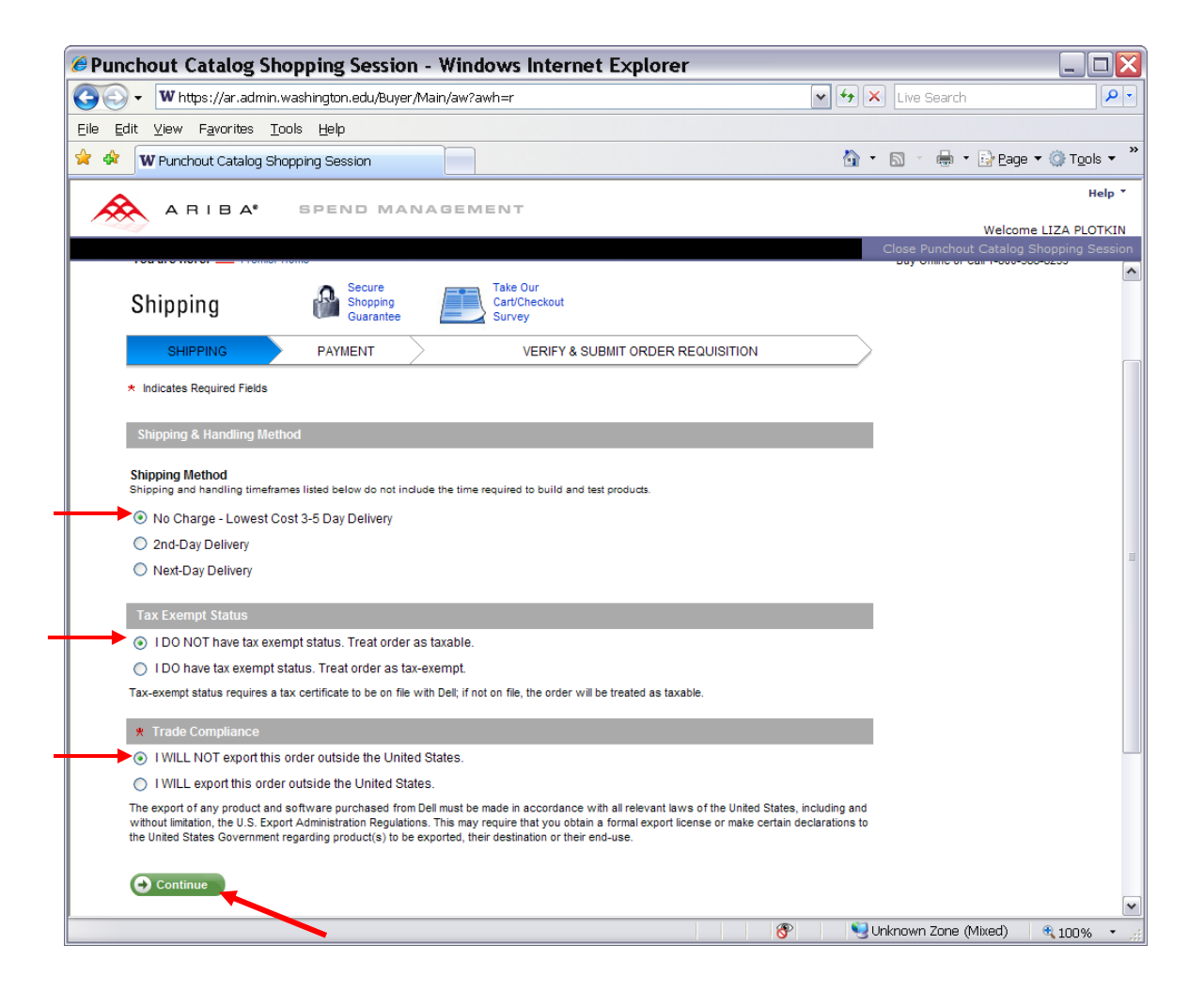

#### **Verify** all the items. Click on **Submit Order Requisition** if everything looks right.

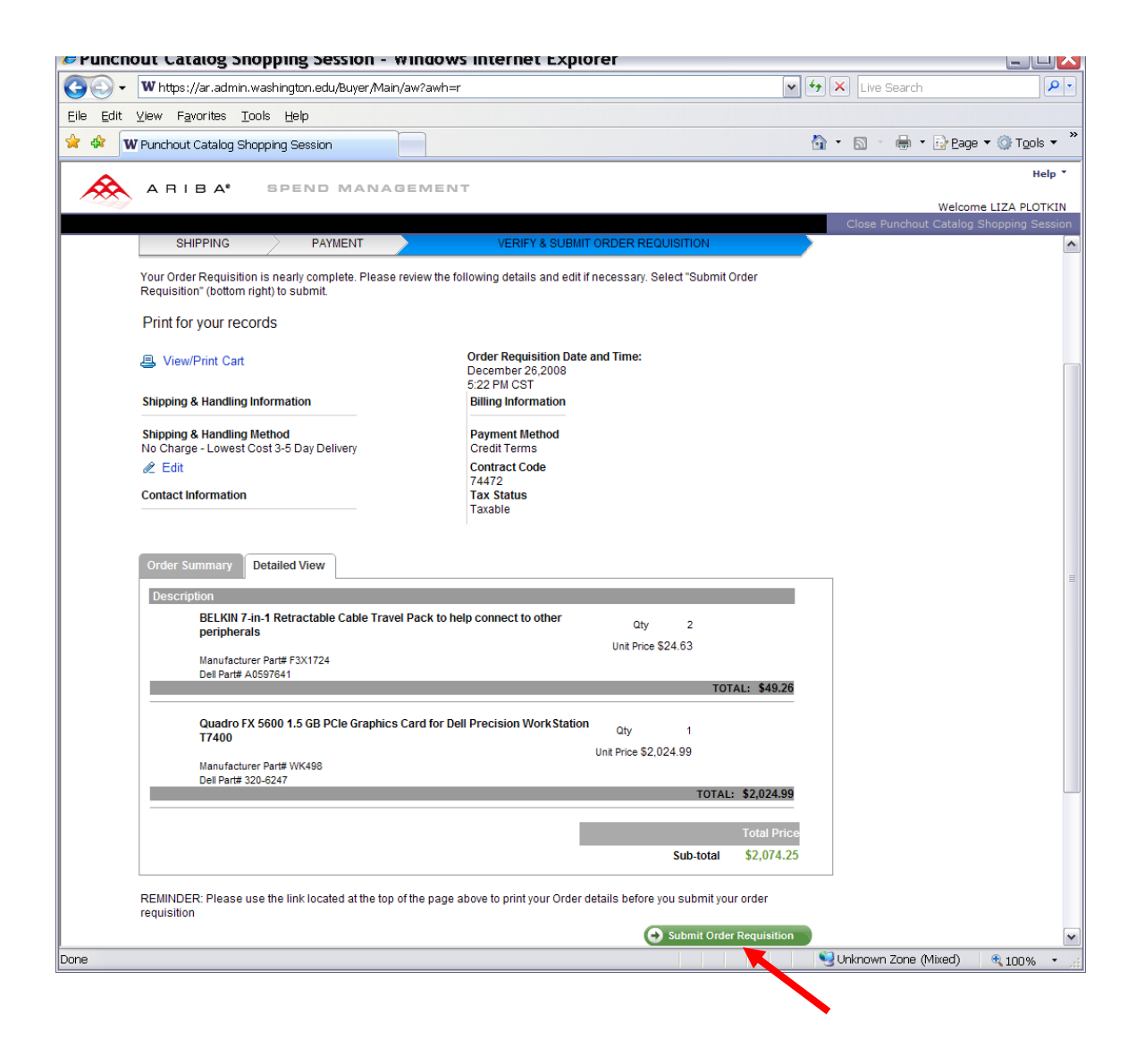

## **Summary Screen**

All the ordered items are now on the **Summary** screen. You can do the following things on the **Summary** screen:

- 1. Click on the **Approval Flow** button to Check who is the Approver for your requisition (when you are not set up as a PreApproved Preparer or when you are using the limit which is higher than the one you are preapproved for)
- 2. Enter the **Title** for the requisition (mandatory)
- 3. Use the **Delay Purchase Until** feature only when you need to submit the order at a future date
- 4. Assign one or more labels to your orders in order to find them easily (optional)\*
- 5. Choose the **budget** which is **different** than your Default budget either for the whole requisition or on a line by line basis. It's also possible to use **Split** budgets
- 6. Change the Account code if needed
- Change information for the line which contains equipment if you have one.
   M&E exemption should be handled here when editing the equipment line.
- 8. Change the **Ship To** and **Deliver To** lines if different from your default in Preferences.

| Inthos://er.admin.washington.adu/Buyer.Main/wr/?awh=Rdard=1 #     Inthos://er.admin.washington.adu/Buyer.Main/wr/?awh=Rdard=1 #     Inthos://er.admin.washington.adu/Buyer.Main/wr/?awh=Rdard=1 #     Inthos://er.admin.washington.adu/Buyer.Main/wr/?awh=Rdard=1 #     Inthos://er.admin.washington.adu/Buyer.Main/wr/?awh=Rdard=1 #     Inthos://er.admin.washington.adu/Buyer.Main/wr/?awh=Rdard=1 #     Inthos://er.admin.washington.adu/Buyer.Main/wr/?awh=Rdard=1 #     Inthos://er.admin.washington.adu/Buyer.Main/wr/?awh=Rdard=1 #     Into Item     Into Item                                                                                                    | Ariba Spend Management - Windows Internet Explore                                                                                                    | r                                                                                         |                       |
|----------------------------------------------------------------------------------------------------|----------------------------------------------------------------------------------------------------|-------------------------------------------------------------------------------------------|-----------------------|
| Arba Spend Management   Image: Control Flow     Summary Order for Dr. Lee     Image: Control Flow     Image: Control Flow     Image: Con                                                                                                    | 😋 🕤 🕶 https://ar.admin.washington.edu/Buyer/Main/aw?awh=r&dard=1#                                                                                                    | 💌 🔒 🐓 🗙 🛛 Live Search                                                                     | ₽-                    |
| Summary Approval Flow       Expand to see the full message.         Template:       Image: Consection of the second of the second of the                                                                                                    | 😭 🏟 Ariba Spend Management                                                                                                    | 🟠 🔹 🖾 👘 🔁 Bage 🕶                                                                          | • ۞ T <u>o</u> ols ▼  |
| Summary Pucketors<br>if the Order for Dr. Lee<br>On Behalf Of:<br>Delay Purchase Unel:<br>Delay Purchase Unel:<br>Delay | Expand to see th                                                                                                    | e full message. 🗖                                                                         | ^                     |
| Title       Order for Dr. Le         On Behalf Of:       UZA PLOTKIN         Delay Purchase Until:       Image: Constraint of the second of the second of the                                                                                                    | Summary Approvar now                                                                                                    |                                                                                           |                       |
| On Behalf Of: LZA PLOTKIN   Delay Purchase Until: Image: Contrast Excel Contrast Excel Contrast Excel Contrast Contrast Contras                                                                                                    | Title: Order for Dr. Lee                                                                                                    |                                                                                           |                       |
| Delay Purchase Until:                                                                                                    | On Behalf Of: LIZA PLOTKIN                                                                                                    |                                                                                           |                       |
| Telephone:       206-543-36897         Template:          Are any items equipment?       Yes         My Labels          My Labels          My Labels          Big Gloves, Vinyl, Non-Sterile Examination,       059900 143750 1 case         Supplier: Excel Gloves and Safety Supplies Inc          Supplier: Excel Gloves and Safety Supplies Inc          Commodity Code: Protective gloves          Store/Branch #:          2          Office Depot(B) Brand Recycled D-Ring View          Office Depot(R) Brand Recycled D-Ring View Einders          Supplier: Office Depot          Commodity Code: Broad Case          Supplier: Office Depot          Commodity Code: Broad Case          Eddt Copy Delete I       Add from Catalog         Ship To:       *       *         Image: State Commodity Code: Market Code       *         Deliver To(Room/Name): *       *         Mine Total Code Code       *         Mine Total Code       *         Deliver To(Room/Name): *       *         Deliver To(Room/Na                                                                                                    | Delay Purchase Until:                                                                                                    |                                                                                           |                       |
| Template:       Image: Construction of the construction of the con                                                                                                    | Telephone: 206-543-9897                                                                                                    |                                                                                           |                       |
| Are any items equipment? Ves No<br>My Labels<br>Apply Labels.<br>Line Items (4)<br>I Gloves, Vinyl, Non-Sterile Examination,<br>Supplier: Excel Gloves and Safety Supplies Inc<br>Contact: Excel Gloves and Safety Supplies Inc<br>Contact: Excel Gloves and Safety Supplies Inc<br>Contact: Excel Gloves and Safety Supplies Inc<br>Contact: Excel Gloves and Safety Supplies Inc<br>Contact: Excel Gloves and Safety Supplies Inc<br>Contact: Excel Gloves and Safety Supplies Inc<br>Contact: Excel Gloves and Safety Supplies Inc<br>Contact: Excel Gloves and Safety Supplies Inc<br>Contact: Excel Gloves and Safety Supplies Inc<br>Contact: Contact of the Contact of the Cont                                                                                                    | Template:                                                                                                    |                                                                                           |                       |
| My Label:       Hida Datails       I         Line Items (4)       Hida Datails       I         No. Type Description       Account Budget Qty Unit Price Amount         I       Gloves, Vinyl, Non-Sterile Examination,       059900 143750 I       case \$32.62 USD \$32.62 USD \$32.62 USD Contact: Excel Gloves and Safety Supplies         Supplier: Excel Gloves and Safety Supplies Inc Contact: Excel Gloves and Safety Supplies       Gloves, Vinyl, Non-Sterile Examination, Powdered, 100 gloves/box-10 box/case         Partitioned Commodity Code: Protective gloves       Gloves, Vinyl, Non-Sterile Examination, Powdered, 100 gloves/box-10 box/case         Supplier: Office Depot       Gloves, Vinyl, Non-Sterile Examination, Powdered, 100 gloves/box-10 box/case         Supplier: Office Depot       Office Depot(R) Brand Recycled D-Ring View         Supplier: Office Depot       Office Depot(R) Brand Recycled D-Ring View         Supplier: Office Depot       Office Depot(R) Brand Recycled D-Ring View         Edit Copy       Delete I         Add from Catalog       V         Ship To:       *         *       *         Deliver To(Room/Name):       *         *       *         *       *         *       *         *       *         *       *         *       *     <                                                                                                    | Are any items equipment? Ores 💿 No                                                                                                    |                                                                                           |                       |
| Line Items (4) Hide Datais     No. Type Description Account Budget Qty     Image: Commodity Code: Supplier: Excel Gloves and Safety Supplies     Contact: Excel Gloves and Safety Supplies   Contact: Contact:   Contact: Excel Gloves and Safety Supplies   Contact: Stocel Gloves and Safety Supplies   Contact: Stocel Gloves and Safety Supplies   Contact: Stocel Gloves and Safety Supplies   Contact: Stocel Gloves and Safety Supplies   Contact: Stocel Gloves and Safety Supplies   Contact: Stocel Gloves and Safety Supplies   Contact: Stocel Gloves and Safety Supplies   Contact: Stocel Gloves and Safety Supplies   Contact: Stocel Gloves and Safety Supplies   Contact: Stocel Gloves and Safety Supplies   Contact: Stocel Gloves and Safety Supplies   Contact: Stocel Gloves and Safety Supplies   Contact: Stoce Depot(R) Brand Recycled D-Ring View   Office Depot(R) Brand Recycled D-Ring View Binder, 3 Ring, White   Commodity Code: Binders   Edit Copy Delete 1   Add from Catalog    Ship To:      Ship To:      Ship To:      Ship To:      Ship To:      Ship To:      Ship To:      Ship To:      Ship To:      Ship To:      Ship To:      Ship To:      Ship To:      Sh                                                                                                    | My Labels 1 Apply Label                                                                                                    |                                                                                           |                       |
| No.       Type Description       Account Budget Qty Unit       Price Amount         I       I Gloves, Vinyl, Non-Sterile Examination,       059900 143750 1 case \$32.62 USD \$32.62 USD \$32.62 U                                                                                                    | Line Items (4)                                                                                                    | Hide Details                                                                              | <b>)</b> *            |
| □       1       Gloves,Vinyl, Non-Sterile Examination,       059900 143750 1       case \$32.62 USD \$32.62 USD \$32.62 USD         Supplier: Excel Gloves and Safety Supplies Commodity Code: Protective gloves       Gloves,Vinyl, Non-Sterile Examination, Powdered, 100 gloves/box-10 box/case-1000/Cs Medium         0       2       Office Depot(R) Brand Recycled D-Ring View       056400 143750 5       each \$7.75 USD \$38.75 USD         Supplier: Office Depot       Office Depot(R) Brand Recycled D-Ring View       056400 143750 5       each \$7.75 USD \$38.75 USD         Supplier: Office Depot       Office Depot(R) Brand Recycled D-Ring View       056400 143750 5       each \$7.75 USD \$38.75 USD         Commodity Code: Binders       Office Depot(R) Brand Recycled D-Ring View       056400 143750 5       each \$7.75 USD \$38.75 USD         Cotat: Office Depot       Commodity Code: Binders       V       V       V         Edit Copy Delete 1 Add from Catalog       V       V       V         Ship To:       * PURCHASING & ACCO                Deliver To(Room/Name):       * Rm216M-N/Plotkin         V                                                                                                    | No. Type Description                                                                                                    | Account Budget Qty Unit Price Amount                                                      |                       |
| Supplier: Excel Gloves and Safety Supplies Inc<br>Contact: Excel Gloves and Safety Supplies       Gloves, Vinyl, Non-Sterile Examination, Powdered, 100 gloves/box-10 box/case-<br>1000/Cs Medium         Commodity Code: Protective gloves       Partitioned Commodity Code: Protective gloves         Store/Branch #:       056400 143750 5 each \$7.75 USD \$38.75 USD         Supplier: Office Depot<br>Contact: Office Depot<br>Contact: Office Depot<br>Contact: Office Depot<br>Contact: Office Depot       Office Depot(R) Brand Recycled D-Ring View Binder, 3 Ring, White         Edit       Copy       Delete 1       Add from Catalog         Ship To:       * PURCHASING & ACCOL           Ship To:       * PURCHASING & ACCOL           Deliver To(Room/Name):       * Rm215M-N/Plotkin                                                                                                    | 1 Gloves, Vinyl, Non-Sterile Examination,                                                                                                    | 059900 143750 1 case \$32.62 USD \$32.62 USD                                              | ^                     |
| 2       Office Depot(R) Brand Recycled D-Ring View       056400 143750 5 each \$7.75 USD \$38.75 USD         Supplier: Office Depot       Office Depot(R) Brand Recycled D-Ring View Binder, 3 Ring, White         Contract: Office Depot       Conmodity Code: Binders         Edit Copy Delete   Add from Catalog         Total Cost: \$2,145.62 USD         Update Total         SHIPPING - ENTIRE REQUISITION         Ship To: * PURCHASING & ACCO         * Min216M-N/Plotkin         Deliver To(Room/Name): * Rm216M-N/Plotkin                                                                                                    | Supplier: Excel Gloves and Safety Supplies Inc<br>Contact: Excel Gloves and Safety Supplies<br>Commodity Code: Protective gloves<br>Partitioned Commodity Code: Protective gloves<br>Store/Branch #: | Gloves,Vinyl, Non-Sterile Examination, Powdered, 100 gloves/box-10 box/<br>1000/Cs Medium | (case-                |
| Supplier: Office Depot<br>Contact: Office Depot<br>Commodity Code: Binders<br>Edit Copy Delete   Add from Catalog<br>SHIPPING - ENTIRE REQUISITION<br>Ship To: * PURCHASING & ACCO<br>Deliver To(Room/Name): * Rm216M-N/Plotkin<br>Ship To: * 100% ~ # 100% ~ # 100% ~                                                                                                    | 2 Office Depot(R) Brand Recycled D-Ring View                                                                                                    | 056400 143750 5 each \$7.75 USD \$38.75 USD                                               |                       |
| Edit       Copy       Delete       I       Add from Catalog         Total Cost:       \$2,145.62 USD<br>Update Total         SHIPPING - ENTIRE REQUISITION         Ship To:       * PURCHASING & ACCOLOR         Deliver To(Room/Name):       * Rm216M-N/Plotkin         Deliver To(Room/Name):       * Rm216M-N/Plotkin                                                                                                    | Supplier: Office Depot<br>Contact: Office Depot<br>Commodity Code: Binders                                                                                                    | Office Depot(R) Brand Recycled D-Ring View Binder, 3 Ring, White                          | ~                     |
| Ship To: * PURCHASING & ACCOLO<br>Deliver To(Room/Name): * Rm216M-N/Plotkin                                                                                                    | Edit Copy Delete   Add from Catalog                                                                                                    |                                                                                           |                       |
| ShipPING - ENTIRE REQUISITION Ship To: * PURCHASING & ACCOLO Deliver To(Room/Name): * Rm216M-N/Plotkin                                                                                                    |                                                                                                    | Total Cost: \$2,145                                                                       | 5.62 USD<br>ate Total |
| Ship To: * PURCHASING & ACCO                                                                                                    | SHIPPING - ENTIRE REQUISITION                                                                                                    |                                                                                           |                       |
| Deliver To(Room/Name): * Rm216M-N/Plotkin                                                                                                    |                                                                                                    |                                                                                           |                       |
|                                                                                                    | Deliver To(Room/Name): * Rm216M-N/Plotkin                                                                                                    |                                                                                           |                       |
|                                                                                                    |                                                                                                    |                                                                                           | ~                     |
|                                                                                                    |                                                                                                    | S Local intranet                                                                          | • 100% •              |

\**Click on Document Labels for label instruction on the following web site:* http://www.washington.edu/admin/stores/eprocurement/documentation/documentation.html

If **no changes** are necessary, just click on the **Submit** button in the upper right corner or in the bottom right corner of the screen.

| Ø   | Arit  | oa Spend Management - Windows Internet Explorer                                                                                                    |                                                                                                |            |
|-----|-------|----------------------------------------------------------------------------------------------------|------------------------------------------------------------------------------------------------|------------|
| C   |       | 👻 🔤 https://ar.admin.washington.edu/Buyer/Main/aw?awh=r&dard=1                                                                                                    | 💌 🔒 😽 🗙 Live Search                                                                            | <b>P</b> - |
|     | 4     | Ariba Spend Management                                                                                                    | 🏠 🔹 🔝 👘 🖶 Page 🕶 👔                                                                             | Tools • »  |
|     | S563  | 226: Order for Dr. Lee                                                                                                    | Back to Catalog Submit                                                                         | Exit       |
|     | This  | s is a summary of your current requisition. Review the information to be sure it is cor                                                                                                    | rect. You can go back to any previous step to change the information. When                     | *          |
|     | _     | _                                                                                                    |                                                                                                |            |
|     | Sur   | mmary Approval Flow                                                                                                    |                                                                                                | _          |
|     | Title | * Order for Dr. Lee                                                                                                    |                                                                                                |            |
|     | On E  | Behalf Of: LIZA PLOTKIN                                                                                                    |                                                                                                |            |
|     | Dela  | y Purchase Until: 🔋                                                                                                    |                                                                                                |            |
|     | Tele  | phone: 206-543-9897                                                                                                    |                                                                                                |            |
|     | Tem   | plate:                                                                                                    |                                                                                                |            |
|     | Are a | any items equipment? 🔿 Yes 💿 No                                                                                                    |                                                                                                |            |
|     | My L  | abels: 🚯 Apply Label                                                                                                    |                                                                                                | =          |
|     | Line  | Items (4)                                                                                                    | Hide Details                                                                                   | *          |
|     |       | No. Type Description                                                                                                    | Account Budget Qty Unit Price Amount                                                           |            |
|     |       | 1 🔲 Gloves, Vinyl, Non-Sterile Examination,                                                                                                    | 059900 143750 1 case \$32.62 USD \$32.62 USD                                                   |            |
|     |       | Supplier: Excel Gloves and Safety Supplies Inc<br>Contact: Excel Gloves and Safety Supplies<br>Commodity Code: Protective gloves<br>Paritioned Commodity Code: Protective gloves<br>Store/Branch #: | Gloves,Vinyl, Non-Sterile Examination, Powdered, 100 gloves/box-10 box/case-<br>1000/Cs Medium |            |
|     |       | 2 Office Depot(R) Brand Recycled D-Ring View                                                                                                    | 056400 143750 5 each \$7.75 USD \$38.75 USD                                                    |            |
|     |       | Supplier: Office Depot<br>Contact: Office Depot<br>Commodity Code: Binders<br>Partitioned Commodity Code: Binders<br>Store/Branch #:                                                                | Office Depot(R) Brand Recycled D-Ring View Binder, 3 Ring, White                               |            |
|     |       | 3 🛛 BELKIN 7-in-1 Retractable Cable Travel Pack                                                                                                    | 054000 143750 2 each \$24.63 USD \$49.26 USD                                                   |            |
|     |       | Supplier: Dell Computer Corporation<br>Contact: Dell Computer Corporation<br>Commodity Code: Hardware and accessories<br>Partitioned Commodity Code: Hardware and accessories<br>Store/Branch #:    | BELKIN 7-in-1 Retractable Cable Travel Pack to help connect to other periphera                 | ls         |
|     |       | 4 Quadro FX 5600 1.5 GB PCIe Graphics Card for                                                                                                    | 054000 143750 1 each \$2,024.99 USD \$2,024.99 USD                                             |            |
|     |       | Supplier: Dell Computer Corporation<br>Contact: Dell Computer Corporation<br>Commodity Code: Hardware and accessories<br>Partitioned Commodity Code: Hardware and accessories<br>Store/Branch #:    | Quadro FX 5600 1.5 GB PCIe Graphics Card for Dell Precision WorkStation T740                   | 00         |
| Dor | e     |                                                                                                    | Succal intranet 🔍                                                                              | 100% •     |

## To Edit all the items (mass change):

Check the **Box** to the left of **No.** above the first item. All the items will be **check marked**. Click on **Edit** below the very last item.

| 🕞 👻 https://ar.admin.washington.edu/Buyer/Main/aw?awh=r&dard=1                                                                                                    | V 🔒 🍕 K Live Search                                                                                                    |      |
|----------------------------------------------------------------------------------------------------|----------------------------------------------------------------------------------------------------|------|
| 🕸 🔤 Ariba Spend Management                                                                                                    | 💁 🔹 🔊 - 🖶 🔹 📴 Bage 🕶 🎯                                                                                                    | ) Tg |
| This is a summary of your current requisition. Review the information to be sure it is                                                                                                    | correct. You can go back to any previous step to change the information. When                                                                                                    |      |
| Summary         Approval Flow           Title:         * Order for Dr. Lee           On Behalf Of:         LIZA PLOTKIN                                                                                                    |                                                                                                    |      |
| Delay Purchase Until: 206-543-9897 Template: Are any items equipment? Yes  No My Labels: Apply Label                                                                                                    |                                                                                                    |      |
| Line Items (4)                                                                                                    | Hide Details                                                                                                    | *    |
| ✓       1 ■ Gloves, Vinyl, Non-Sterile Examination,         Supplier:       Excel Gloves and Safety Supplies Inc         Contact:       Excel Gloves and Safety Supplies         Commodity Code:       Protective gloves         Partitioned Commodity Code:       Protective gloves         Store/Branch ≠:       * | Account Budget Qty Unit Price Amount<br>059900 143750 1 case \$32.62 USD \$32.62 USD<br>Gloves,Vinyl, Non-Sterile Examination, Powdered, 100 gloves/box-10 box/case-<br>1000/Cs Medium |      |
| ✓ 2 Ø Office Depot(R) Brand Recycled D-Ring View<br>Supplier: Office Depot<br>Contact: Office Depot<br>Commodity Code: Binders<br>Partitioned Commodity Code: Binders<br>Store/Branch #:                                                                                                    | 056400 143750 5 each \$7.75 USD \$38.75 USD<br>Office Depot(R) Brand Recycled D-Ring View Binder, 3 Ring, White                                                                        |      |
| ✓ 3 ☑ <u>BELKIN 7-in-1 Retractable Cable Travel Pack</u><br>Supplier: Dell Computer Corporation<br>Contact: Dell Computer Corporation<br>Commodity Code: Hardware and accessories<br>Partitioned Commodity Code: Hardware and accessories<br>Store/Branch #:                                                         | 054000 143750 2 each \$24.63 USD \$49.26 USD<br>BELKIN 7-in-1 Retractable Cable Travel Pack to help connect to other peripherals                                                       | 5    |
| ✓ 4 ☑ <u>Quadro FX 5600 1.5 GB PCIe Graphics Card for</u><br>Supplier: Dell Computer Corporation<br>Contact: Dell Computer Corporation<br>Commodity Code: Hardware and accessories<br>Partitioned Commodity Code: Hardware and accessories<br>Store/Branch #:                                                        | 054000 143750 1 each \$2,024.99 USD \$2,024.99 USD<br>Quadro FX 5600 1.5 GB PCIe Graphics Card for Dell Precision WorkStation T7400                                                    | 0    |
| Edit) Copy Delete   Add from Catalog                                                                                                    |                                                                                                    |      |

#### To Change Budget for the whole requisition:

Make sure you see the line with the word "**mass edit**" in it on the Edit Items screen. Scroll down until you see the **Budget Number** line. Click on the **Down Arrow**.

| Ariba Spend Management - Windows Internet Explorer                                                                        |                                           |                                   |
|----------------------------------------------------------------------------------------------------|-------------------------------------------|-----------------------------------|
| 🚱 💽 🗸 🔤 https://ar.admin.washington.edu/Buyer/Main/aw?awh=r                                                               | 💌 🔒 🗲 🗙 Live Search                       | <b>P</b> •                        |
| Eile Edit View Favorites Tools Help                                                                                       |                                           |                                   |
| 😭 🕸 🔤 Ariba Spend Management                                                                                              | 🟠 🔹 🗟 🕤 🖶 🔹 🔂 Page 🕇                      | ▼ ۞ T <u>o</u> ols ▼ <sup>≫</sup> |
|                                                                                                    | Home   Help                               | V Logout                          |
| Create Search Manage Recent Preferences                                                                                   | Welcome LI                                | ZA PLOTKIN                        |
| S563226: Order for Dr. Lee                                                                                                | Next                                      | Cancel                            |
| You have chosen to edit multiple items. The changes you make to the sample item apply to all selected items. Modify the r | necessary fields and review your changes. |                                   |
| Edit Items : Review                                                                                                    |                                           |                                   |
| Requisition item 2 is used as the sample item for mass edit.                                                              |                                           |                                   |
| LINE ITEM DETAILS                                                                                                    |                                           |                                   |
| Supplier: Office Depot                                                                                                    |                                           |                                   |
| Contact: Office Depot                                                                                                    |                                           | =                                 |
| Commodity Code: Binders                                                                                                   |                                           |                                   |
| Partitioned Commodity Code: Binders                                                                                       |                                           |                                   |
| Store/Branch #:                                                                                                    |                                           |                                   |
| ACCOUNTING - BY LINE ITEM                                                                                                 |                                           |                                   |
| Account Code: 056400 (OFFICE SUPPL                                                                                        |                                           |                                   |
| Object SubObject: 0564                                                                                                    |                                           |                                   |
| Sub SubObject: 00                                                                                                    |                                           |                                   |
| Budget Number: 143750 (EPROCUREME                                                                                         |                                           |                                   |
| Organization Code: 2080302026 (ECOMMERCE) Bien:2:27                                                                       |                                           |                                   |
| Task:                                                                                                    |                                           |                                   |
| Option:                                                                                                    |                                           |                                   |
| Project:                                                                                                    |                                           |                                   |
| Edit / Split Accounting                                                                                                   |                                           |                                   |
| SHIPPING - BY LINE ITEM                                                                                                   |                                           |                                   |
|                                                                                                    |                                           |                                   |
|                                                                                                    |                                           |                                   |
| Denver ro(room/mame): Km216M-N/Plotkin                                                                                    |                                           |                                   |
|                                                                                                    |                                           |                                   |
| Done                                                                                                    | Succal intranet                           | € 100% • ;;                       |

Click on **Search for more...** if you don't see the budget on the Pull Down list.

| 🖉 Ariba Spend Mana                                | gement - Windows Internet Explorer                      |                                                                                   |                      |
|---------------------------------------------------|---------------------------------------------------------|-----------------------------------------------------------------------------------|----------------------|
| 😋 🕞 👻 🔤 https://ar.adi                            | min.washington.edu/Buyer/Main/aw?awh=r                  | 💌 🔒 🐓 🗙 Live Search                                                               | <b>P</b> -           |
| <u>E</u> ile <u>E</u> dit ⊻iew F <u>a</u> vorites | <u>T</u> ools <u>H</u> elp                              |                                                                                   |                      |
| 🚖 🕸 🔼 Ariba Spend Mar                             | nagement                                                | 🟠 🔹 🗟 👘 🖶 Page 🕶 🎑                                                                | ) T <u>o</u> ols 🔻 " |
| \land ARIBA                                       | SPEND MANAGEMENT                                        | Home   Help 🕇                                                                     | Logout 🔷             |
| Home Pro                                          | curement UserProfileDisplayName                         | Welcome LIZA P                                                                    | PLOTKIN              |
| 🖬 Create Sear                                     | ch Manage Recent Preferences                            |                                                                                   |                      |
| S563226: Order for Dr. Lee                        | 3                                                       | (Next ) Can                                                                       | ncel                 |
| You have chosen to edit m                         | nultiple items. The changes you make to the sample item | apply to all selected items. Modify the necessary fields and review your changes. |                      |
| Edit Items : Review                               |                                                         |                                                                                   |                      |
| Requisition item 2 is us                          | sed as the sample item for mass edit.                   |                                                                                   |                      |
|                                                   | ATI S                                                   |                                                                                   |                      |
| LINE THE DET                                      | AILS                                                    |                                                                                   |                      |
| Supplier:                                         | Office Depot                                            |                                                                                   |                      |
| Contact:                                          | Office Depot                                            |                                                                                   | _                    |
| Commodity Code:                                   | Binders                                                 |                                                                                   | -                    |
| Partitioned Commodity                             | Code: Binders                                           |                                                                                   |                      |
| Chara (Repark #)                                  | Code. Diliders                                          |                                                                                   |                      |
| Store/Branch #:                                   |                                                         |                                                                                   |                      |
| ACCOUNTING -                                      | BY LINE ITEM                                            |                                                                                   |                      |
| Account Code:                                     | 056400 (OFFICE SUPPL                                    |                                                                                   |                      |
| Object SubObject:                                 | 0564                                                    |                                                                                   |                      |
| Sub SubObjects                                    | 099276 (AP PROGRAM MANAGEMENT) Bien:2007                |                                                                                   |                      |
| Sub Subobject:                                    | 335028 (FIUTS) Bien:2007                                |                                                                                   |                      |
|                                                   | 650512 (COMPLIANCE SUPPLIES) Bien:2007                  |                                                                                   |                      |
| Budget Numbern 🗓                                  | 750418 (CHEMISTRY RCR) Bien:2007                        |                                                                                   |                      |
| Organization Code:                                | 672002 (HEALTHCARE LEADERSHIP) Bien:2007                |                                                                                   |                      |
| Task:                                             | 069606 (EMBA - REGIONAL) Bien:2007                      |                                                                                   | L                    |
|                                                   | 109607 (EVANS LAB PRINTING) Bien:2007                   |                                                                                   |                      |
| Option:                                           | 730438 (STF 2008-020-1) Bien:2007                       |                                                                                   |                      |
| Project:                                          | 030304 (STUDENT AFFAIRS-T) Bien:2007                    |                                                                                   |                      |
| -                                                 | 750303 (RCR   TRERAL STUDIES-B) Bien:2007               |                                                                                   |                      |
| Edit / Split Accounting                           | 650632 (PED 815 CRIT CARE R&T) Bien:2007                |                                                                                   |                      |
| SHIPPING - BY                                     | 40125 (TREASURY OFFICE DISC) Bien:2007                  |                                                                                   |                      |
|                                                   | 6.7537 (ENDOWMENT ADMIN) Bien:2007                      |                                                                                   |                      |
| ol : - <del>-</del>                               | <ul> <li>14.750 (EPROCUREMENT) Bien:2007</li> </ul>     |                                                                                   |                      |
| Ship To:                                          | 020118 (CHEMISTRY COMPUTER OPR) Bien:2007               |                                                                                   |                      |
| Deliver To(Room/Name                              | 140419 (COMPUTER SCI MANUALS) Bien:2007                 |                                                                                   |                      |
|                                                   | 020419 COMPUTER SCIENCE LAB) Bien:2007                  |                                                                                   |                      |
|                                                   | Count for more                                          |                                                                                   | _                    |
|                                                   | Search for more                                         |                                                                                   | ¥                    |
|                                                   |                                                         | 🗨 😌 Local intranet                                                                | 100% -               |

Type the budget number with **No Dash**. Click on **Search**.

| 🛿 Ariba Spend Management - Windows Internet Explorer                                                                          |              |                              |                  |         |            | _ 🗆 🗙      |        |                      |           |
|----------------------------------------------------------------------------------------------------|--------------|------------------------------|------------------|---------|------------|------------|--------|----------------------|-----------|
| 🚱 💽 🔻 🔷 https://ar.admin.washington.edu/Buyer/Main/aw?awr=t&awf=AribaFrame&awsn=_sbqkzb&awst=0&awsl=0 💌 🔒 🚭 🗙 Live Search 🖉 🖓 |              |                              |                  |         |            | <b>P</b> - |        |                      |           |
| Eile Edit View Favorites Tools Help                                                                                           |              |                              |                  |         |            |            |        |                      |           |
| 😭 🏟 🔼 Ariba Spend Managemen                                                                                                   | t            |                              |                  |         |            |            |        | 🔊 🔹 🖶 🔻 🔂 Page 🔻 🄇   | Fools • » |
| ARIBA" 8                                                                                                    | PEND M       | ANAGEMENT                    |                  |         |            |            |        | Home   Help 🔭        | Logout 🛕  |
| Home Procurem                                                                                                    | Choose Valu  | e for Budget Number          |                  |         |            |            |        | Welcome LIZA P       | LOTKIN    |
| S563226: Order for Dr. Lee                                                                                                    | Alert: Fou   | nd more than 500 items. Only | the first 500 it | ems are | displayed. |            |        | Next ) Can           | cel       |
| You have chosen to edit multiple i                                                                                            | Field: Budge | t# 253450                    | Search           |         |            |            |        | review your changes. |           |
| Edit Items : Review                                                                                                    |              | $\smile$                     |                  |         |            |            |        |                      |           |
| Requisition item 2 is used as                                                                                                 | Budget# ↑    | Name                         | Org Code         | State   | Eff. Date  | Biennium   |        |                      |           |
| LINE ITEM DETAILS                                                                                                    | (no value)   |                              |                  |         |            |            | Select |                      |           |
| Supplier:                                                                                                    | 010211       | DEVELOPMENT OPERATIONS       | 2520005000       | 1       | 20010701   | 2007       | Select |                      |           |
| Contact:                                                                                                    | 010300       | ADMIN. SERVICES-B            | 5200020000       | 1       | 19890701   | 2007       | Select |                      |           |
| Partitioned Commodity Code:                                                                                                   | 010302       | INSTITUTIONAL RSCH-T         | 6100001000       | 1       | 20050701   | 2007       | Select |                      |           |
| Store/Branch #:                                                                                                    | 010303       | SAFETY & SECURTY SVC-T       | 6100002010       | 1       | 19990701   | 2007       | Select |                      |           |
| ACCOUNTING - BY LIN                                                                                                    | 010304       | ALUMNI RELATIONS-B           | 5100001000       | 1       | 20030701   | 2007       | Select |                      |           |
| Account Code: 05640                                                                                                    | 010305       | ADMIN SERVICES-T             | 6200020000       | 1       | 19890701   | 2007       | Select |                      |           |
| Object SubObject: 0564                                                                                                    | 010306       | MAILING SERVICES - T         | 6100002010       | 1       | 19990701   | 2007       | Select |                      |           |
|                                                                                                    | 010307       | DEVELOPMENT OFFICE-B         | 5100001000       | 1       | 20030701   | 2007       | Select |                      |           |
| Budget Number: 1 14375<br>Organization Code: 20803                                                                            | 010308       | SPEC ASST, CHANCELLR-T       | 6100001000       | 1       | 20060701   | 2007       | Select |                      |           |
| Task:                                                                                                    | 010309       | UWB FUNCTN ASSIGNMNT-B       | 5100001000       | 1       | 20060701   | 2007       | Select |                      |           |
| Option:                                                                                                    | 010311       | FACILTIES SUPPORT-B          | 5200020000       | 1       | 19920501   | 2007       | Select |                      |           |
| Project:                                                                                                    | 010312       | FACILITIES SUPPORT-T         | 6100002010       | 1       | 19920501   | 2007       | Select |                      |           |
| Edit / Split Accounting<br>SHIPPING - BY LINE I                                                                               | 010313       | CENTRAL EQUIPMENT - T        | 6040001000       | 1       | 20020701   | 2007       | Select |                      |           |
|                                                                                                    | 010314       | INSTITUTIONAL MEMBRSHP       | 6100001000       | 1       | 20060701   | 2007       | Select |                      |           |
| Ship To: * PL                                                                                                    |              |                              |                  |         |            |            | Done   |                      |           |
| Deliver To(Room/Name): * R                                                                                                    |              |                              |                  |         |            |            | (Lone) |                      |           |
|                                                                                                    |              |                              |                  |         |            |            |        |                      | <b>~</b>  |
| Done                                                                                                    |              |                              |                  |         |            |            | 🧐 L    | ocal intranet 🛛 🔍 j  | 100% •;   |

Click on **Select** to choose the budget.

| Ariba Spend Management - Wi                                                                                               | 🖉 Ariba Spend Management - Windows Internet Explorer                                   |                       |                      |                                 |  |  |  |
|----------------------------------------------------------------------------------------------------|----------------------------------------------------------------------------------------|-----------------------|----------------------|---------------------------------|--|--|--|
| 🌀 🕞 👻 🔤 https://ar.admin.washington.edu/Buyer/Main/aw?awr=t&awf=AribaFrame&awsn=_sbqkzb&awst=0&awsl=0 💽 🔒 😏 🗶 Live Search |                                                                                        |                       |                      |                                 |  |  |  |
| Eile Edit <u>V</u> iew F <u>a</u> vorites <u>T</u> ools <u>H</u> elp                                                      |                                                                                        |                       |                      |                                 |  |  |  |
| 🚖 🎄 🗖 Ariba Spend Management                                                                                              |                                                                                        |                       | 🔓 • 🖻 ·              | 🖶 🔹 🔂 Page 💌 🍈 T <u>o</u> ols 💌 |  |  |  |
| A RIBA* SPEND                                                                                                    | MANAGEMENT                                                                             |                       |                      | Home   Help 🕇   Logout 🛛        |  |  |  |
| Home Procurement                                                                                                    | Choose Value for Budget Number                                                         |                       |                      | Welcome LIZA PLOTKIN            |  |  |  |
| S563226: Order for Dr. Lee                                                                                                | Field: Budget# 💌 253450                                                                | Search                |                      | Next Cancel                     |  |  |  |
| You have chosen to edit multiple items. The                                                                               |                                                                                        |                       | fields and review    | / your changes.                 |  |  |  |
| Edit Items: : Review<br>Requisition item 2 is used as the sam<br>LINE ITEM DETAILS<br>Supplier: Office De                 | Budget≢ ↑ Name     Org Code     State       (no value)     STORES     2080302092     1 | us Eff. Date Biennium | Select)              |                                 |  |  |  |
| Contact: Office De<br>Commodity Code: Binders                                                                             |                                                                                        |                       | Done                 |                                 |  |  |  |
| Partitioned Commodity Code: Binders Store/Branch #:                                                                       |                                                                                        |                       |                      |                                 |  |  |  |
| ACCOUNTING - BY LINE ITEM                                                                                                 |                                                                                        |                       |                      |                                 |  |  |  |
| Account Code: 056400 (OFFICE                                                                                              | SUPPL                                                                                  |                       |                      |                                 |  |  |  |
| Object SubObject: 0564                                                                                                    |                                                                                        |                       |                      |                                 |  |  |  |
| Sub SubObject: 00                                                                                                    |                                                                                        |                       |                      |                                 |  |  |  |
| Budget Number: 1 143750 (EPROCU                                                                                           | REME                                                                                   |                       |                      |                                 |  |  |  |
| Organization Code: 2080302026 (ECC                                                                                        | DMMERCE) Bien:2007                                                                     |                       |                      |                                 |  |  |  |
| Task:                                                                                                    |                                                                                        |                       |                      |                                 |  |  |  |
| A Contine                                                                                                    | oox - Microsoft 🕺 🔍 Tera Term - bank                                                   | 📮 Tera Term - keyn    | 🗀 \\\plotkin.homedir | 🗐 eProcurement Tra 🕺 😽 U        |  |  |  |

Newly selected budget number will show up on the Edit **Items** screen. On this screen you can add the **Task**, **Option**, and **Project** codes if needed.

#### To split budgets:

\_

### Click on Split Accounting

| Ariba Spend Management - Windows Internet Explorer                                                                    |                                              |
|----------------------------------------------------------------------------------------------------|----------------------------------------------|
| 🚱 💿 👻 🤷 https://ar.admin.washington.edu/Buyer/Main/aw?awr=t&awf=AribaFrame&awsn=_sbqkzb&awst=0&aws                    | =0 🗸 🔒 🖘 🗙 Live Search                       |
| <u>Eile E</u> dit <u>V</u> iew F <u>a</u> vorites <u>T</u> ools <u>H</u> elp                                          |                                              |
| 🛠 🏘 🗖 Ariba Spend Management                                                                                          | 🟠 🔹 🔊 👘 🖶 📴 Bage 💌 🎡 T <u>o</u> ols 💌        |
| A RIBA SPEND MANAGEMENT                                                                                               | Home   Help *   Logout                       |
| Home Procurement                                                                                                    | Welcome LIZA PLOTKIN                         |
| 🕞 Create Search Manage Recent Preferences                                                                             |                                              |
| S563226: Order for Dr. Lee                                                                                            | (Next) Cancel                                |
| You have chosen to edit multiple items. The changes you make to the sample item apply to all selected items. Modify t | he necessary fields and review your changes. |
| Edit Items: : Review                                                                                                  |                                              |
| Requisition item 2 is used as the sample item for mass edit.                                                          |                                              |
| LINE ITEM DETAILS                                                                                                    |                                              |
|                                                                                                    |                                              |
| Supplier: Office Depot                                                                                                |                                              |
| Contact: Office Depot                                                                                                 |                                              |
| Commodity Code: Binders                                                                                               |                                              |
| Partitioned Commodity Code: Binders                                                                                   |                                              |
|                                                                                                    |                                              |
| ACCOUNTING - BY LINE ITEM                                                                                             |                                              |
|                                                                                                    |                                              |
| Account Code: US6400 (OFFICE SUPPL)                                                                                   |                                              |
| Object SubObject: 0564                                                                                                |                                              |
| Sub SubObject: 00                                                                                                    |                                              |
| Budget Number: 1 253450 (STORES PURC                                                                                  |                                              |
| Organization Code: 2080302092 (STORES) Bien:2007                                                                      |                                              |
| Task:                                                                                                    |                                              |
| Option:                                                                                                    |                                              |
| Project:                                                                                                    |                                              |
| Edit / Split Accounting                                                                                               |                                              |
| SHIPPING - BY LINE ITEM                                                                                               |                                              |
|                                                                                                    |                                              |
| Ship To: * PURCHASING & ACCO                                                                                          |                                              |
| Deliver To(Room/Name): * Rm216M-N/Plotkin                                                                             |                                              |
|                                                                                                    |                                              |
|                                                                                                    |                                              |
| Jne                                                                                                    | Scal intranet 🔍 100% 🔹                       |

| Ariba Spend Manageme                | ent - Windows Internet Ex                                               | plorer               |              |                    |              |             | _                             |         |
|-------------------------------------|-------------------------------------------------------------------------|----------------------|--------------|--------------------|--------------|-------------|-------------------------------|---------|
| 🚱 🕤 👻 🔤 https://ar.admin.wa         | ashington.edu/Buyer/Main/aw?awr=t&aw                                    | f=AribaFrame         | &awsn=_sbqk: | zb&awst=0&awsl=0   | v 🔒 🐓 🕽      | <           |                               | P -     |
| Eile Edit View Favorites Tool       | ls <u>H</u> elp                                                         |                      |              |                    |              |             |                               |         |
| 🚖 🏟 🛛 🔤 Ariba Spend Managem         | ent                                                                     |                      |              |                    | <u>ن</u>     | S - 🖶 -     | 🔂 Page 🔻 🎯 To                 | ols 🗸 ' |
| S563226: Order for Dr. Lee          |                                                                         |                      |              |                    |              |             | OK Cancel                     | ^       |
| Enter the appropriate accounting    | g and split information.                                                |                      |              |                    |              |             |                               |         |
| Description: Office Depot(R) Br     | rand Recycled D-Ring View Binder, 3 Ring                                | ı, White             |              |                    |              |             |                               |         |
| Split By: Percentage                |                                                                         |                      |              |                    |              |             |                               |         |
| Add Split Update                    |                                                                         |                      |              |                    |              |             |                               |         |
| No. Accounting Information          |                                                                         |                      |              | Sp                 | lit Amount   |             | Action                        |         |
| Budget Number: 🛐                    | 253450 (STORES PURC                                                     |                      |              |                    | 100%         |             | Delete                        |         |
| Organization Code:                  | 2080302092 (STORES) Bien:2007                                           |                      |              |                    |              |             |                               |         |
| 1 Task:                             |                                                                         |                      |              |                    |              |             |                               |         |
| Option:                             |                                                                         |                      |              |                    |              |             |                               |         |
| Project:                            |                                                                         |                      |              |                    |              |             |                               |         |
| Budget Number: 🕄                    | 253450 (STORES PURC                                                     |                      |              |                    | 0%           |             | Delete                        |         |
| Organization Code:                  | 335028 (FIUTS) Bien:2007                                                |                      |              |                    |              |             |                               |         |
| 2 Task:                             | 650512 (COMPLIANCE SUPPLIES) Bier<br>615703 (CNS BARRIERS) Bien:2007    | 1:2007               |              |                    |              |             |                               |         |
| Option:                             | 750418 (CHEMISTRY RCR) Bien:2007                                        |                      |              |                    |              |             |                               |         |
| Project:                            | 069606 (EMBA - REGIONAL) Bien:200                                       | 7                    |              |                    |              |             |                               |         |
|                                     | 109607 (EVANS LAB PRINTING) Bien:2<br>730438 (STF 2008-020-1) Bien:2007 | 2007                 |              |                    |              |             |                               |         |
|                                     | 030304 (STUDENT AFFAIRS-T) Bien:2                                       | 007                  |              |                    |              | U           | nallocated: 0%<br>Total: 100% |         |
|                                     | 060326 (PROG STARTUP IAS-B) Bien:<br>750303 (RCR LIBERAL STUDIES-B) Bie | 2007<br>en:2007      |              |                    |              |             |                               |         |
|                                     | 650632 (PED 815 CRIT CARE R&T) Bi<br>640125 (TREASURY OFFICE DISC) Bid  | en:2007              |              |                    |              |             |                               |         |
|                                     | 657537 (ENDOWMENT ADMIN) Bien:20                                        | 007                  |              |                    |              |             |                               |         |
|                                     | 143750 (EPROCUREMENT) Bien:2007<br>020418 (CHEMISTRY COMPUTER OPR       | ) Bien:2007          |              |                    |              |             |                               |         |
|                                     | 140419 (COMPUTER SCI MANUALS) B                                         | ien:2007             |              |                    |              |             |                               |         |
|                                     | 020419 (COMPUTER SCIENCE LAB) Bi                                        | Bien:2007<br>en:2007 |              |                    |              |             |                               |         |
|                                     | 253450 (STORES PURCHASES) Bien:2                                        | 007                  |              |                    |              |             |                               |         |
|                                     | Search for more                                                         |                      |              |                    | Ĩ            |             | í me                          |         |
| 6 Internet Explo 👻 😡 Internet Explo | icrosoft 🛛 🛄 Tera Term - bank                                           | 🖳 🖳 Tera Ter         | m - keyn     | ڬ \\lplotkin.homed | ir 🛛 🕙 eProc | urement Tra | 🛛 😿 UW Directory              |         |

Click on **Search for more...** if you don't see the budget you need on the Pull Down list.

Type the **budget number** you split this order with. Click on **Search.** Click on **Select.** 

| 6    | \riba              | Spend Manager                          | ment - Windows         | Internet Explor       | er          |           |           |                |            |              |                           |                |
|------|--------------------|----------------------------------------|------------------------|-----------------------|-------------|-----------|-----------|----------------|------------|--------------|---------------------------|----------------|
| G    | 0                  | 🖌 峇 https://ar.admin.                  | washington.edu/Buyer/M | ain/aw?awr=t&awf=Arib | aFrame&awsr | n=_sbqkzb | &awst=0&a | awsl=0 🗸       | <b>A (</b> | Live Search  |                           | <b>P</b> -     |
| Eile | e <u>E</u> dit     | ⊻iew F <u>a</u> vorites <u>T</u> o     | ools <u>H</u> elp      |                       |             |           |           |                |            |              |                           |                |
| ☆    | \$                 | 📥 Ariba Spend Manage                   | ement                  |                       |             |           |           |                | <u> </u>   | - 🖶 - 📾 -    | 🕞 Eage 🔻                  |                |
|      | \$56322            | 6: Order for Dr. Lee                   |                        |                       |             |           |           |                |            |              |                           | Cancel         |
|      | Enter              | the appropriate account                | choose Value for       | Budget Number         |             |           |           |                |            |              |                           |                |
|      | Descrip<br>Split B | tion: Office Depot(R)<br>y: Percentage | Brai<br>Field: Budget# | 149625                | Search      |           |           |                |            |              |                           |                |
|      | Add Sp             | olit) Update                           |                        |                       |             |           |           |                |            |              |                           |                |
| L    | No.                | Accounting Informatio                  | on Budget# ↑ Nan       | ne                    | Org Code    | Status    | Eff. Date | Biennium       |            |              | Action                    |                |
|      |                    | Budget Number: 🕄                       | (no value)             | DES TRNG & DES CTR    | 2080302092  | 1         | 20040701  | 2007           | Select     |              | Delete                    |                |
|      |                    | Organization Code:                     | 2 145025 510           |                       | 2000302032  | -         | 20040701  | 2007           | Select     |              |                           |                |
|      | 1                  | Option:                                |                        |                       |             |           |           |                | Done       |              |                           | ≡              |
|      |                    | Project:                               |                        |                       |             |           |           |                |            |              |                           |                |
|      |                    | Budget Number: 🚦                       | 253450 (STORES PUR     | 20                    |             |           |           | 0%             | b          |              | Delete                    |                |
|      |                    | Organization Code:                     | 2080302092 (STORES     | 6) Bien:2007          |             |           |           |                |            |              |                           |                |
|      | 2                  | Task:                                  |                        |                       |             |           |           |                |            |              |                           |                |
|      |                    | Project:                               |                        |                       |             |           |           |                |            |              |                           |                |
|      |                    | -                                      |                        |                       |             |           |           |                |            |              |                           |                |
|      |                    |                                        |                        |                       |             |           |           |                |            | l            | Jnallocated:<br>Total: 10 | 0%<br>00%      |
| 1    | Add Sp             | olit Update                            |                        |                       |             |           |           |                |            |              |                           |                |
|      |                    |                                        |                        |                       |             |           |           |                |            |              |                           | Cancel         |
|      |                    |                                        |                        |                       |             |           |           |                |            |              |                           |                |
|      |                    |                                        |                        |                       |             |           |           |                |            |              |                           |                |
|      |                    |                                        |                        | ~                     | ~           |           |           |                |            |              |                           |                |
| »    | 65                 | Internet Explo 👻 🕻                     | 😔 Inbox - Microsoft    | 📃 🖳 Tera Term - bank  | . 🔍 🔍 Tera  | Term - ke | yn 📔 🛍    | ) \\lplotkin.h | omedir     | 🕙 eProcureme | nt Tra                    | 👹 UW Directory |

Click on **Add Split** again if another split budget should be added, otherwise **Add** the **Split Percentage** amount for each line. It should be a **round number** totaling to **100%** for all the line items (example 80% & 20% or 60% & 40% - **no decimal points allowed**). Click on **OK** which will take you back to the **Edit** screen.

Note: In Mass Edit split can be done only by Percentage. In Line-by-Line Edit split can be done by Amount and by Quantity in addition to split by Percentage.

| Ariba Spend Management - Windows Internet Explorer                                                                         |                              |                                         |
|----------------------------------------------------------------------------------------------------|------------------------------|-----------------------------------------|
| 💽 🗸 📕 https://ar.admin.washington.edu/Buyer/Main/aw?awr=t&awf=AribaFrame&awsn=_sbqkzb&a                                    | wst=0&awsl=0 💌 🔒 🗲 🗙 Live Se | arch 🛛 🔎 🔹                              |
| le <u>E</u> dit <u>V</u> iew F <u>a</u> vorites <u>T</u> ools <u>H</u> elp                                                 |                              |                                         |
| 🛿 🏟 🔼 Ariba Spend Management                                                                                               | 🗿 • 🔊 - d                    | 🖶 🔹 📴 <u>P</u> age 🕶 🍈 T <u>o</u> ols 🕶 |
| S563226: Order for Dr. Lee                                                                                                 |                              | OK Cancel                               |
| Enter the appropriate accounting and split information.                                                                    |                              |                                         |
| Description: Office Depot(R) Brand Recycled D-Ring View Binder, 3 Ring, White<br>Split By: Percentage                      |                              |                                         |
| Add Split) Update                                                                                                    |                              |                                         |
| No. Accounting Information                                                                                                 | Split Amount                 | Action                                  |
| Budget Number:     1       Organization Code:     2080302092 (STORES) Bien:2007                                            | 80%                          | Delete                                  |
| 1 Task:                                                                                                    |                              | =                                       |
| Option:                                                                                                    |                              |                                         |
| Project:                                                                                                    |                              |                                         |
| Budget Number:         I         149625 (STORES TRNC )           Organization Code:         2080302092 (STORES) Bien: 2007 | 20%                          | Delete                                  |
| 2 Task:                                                                                                    |                              |                                         |
| Option:                                                                                                    |                              |                                         |
| Project:                                                                                                    |                              |                                         |
|                                                                                                    |                              | Unallocated: 0%<br>Total: 100%          |
| Add Split) Update                                                                                                    |                              |                                         |
|                                                                                                    |                              | OK Cancel                               |
|                                                                                                    |                              |                                         |
|                                                                                                    |                              |                                         |
|                                                                                                    |                              |                                         |
|                                                                                                    |                              |                                         |
|                                                                                                    |                              |                                         |
|                                                                                                    |                              |                                         |
|                                                                                                    |                              | *                                       |
| Internet Funda                                                                                                    | Nieletiis kennedis           | Tun Millia Divertera                    |

You should see the changes made.

Click on Next.

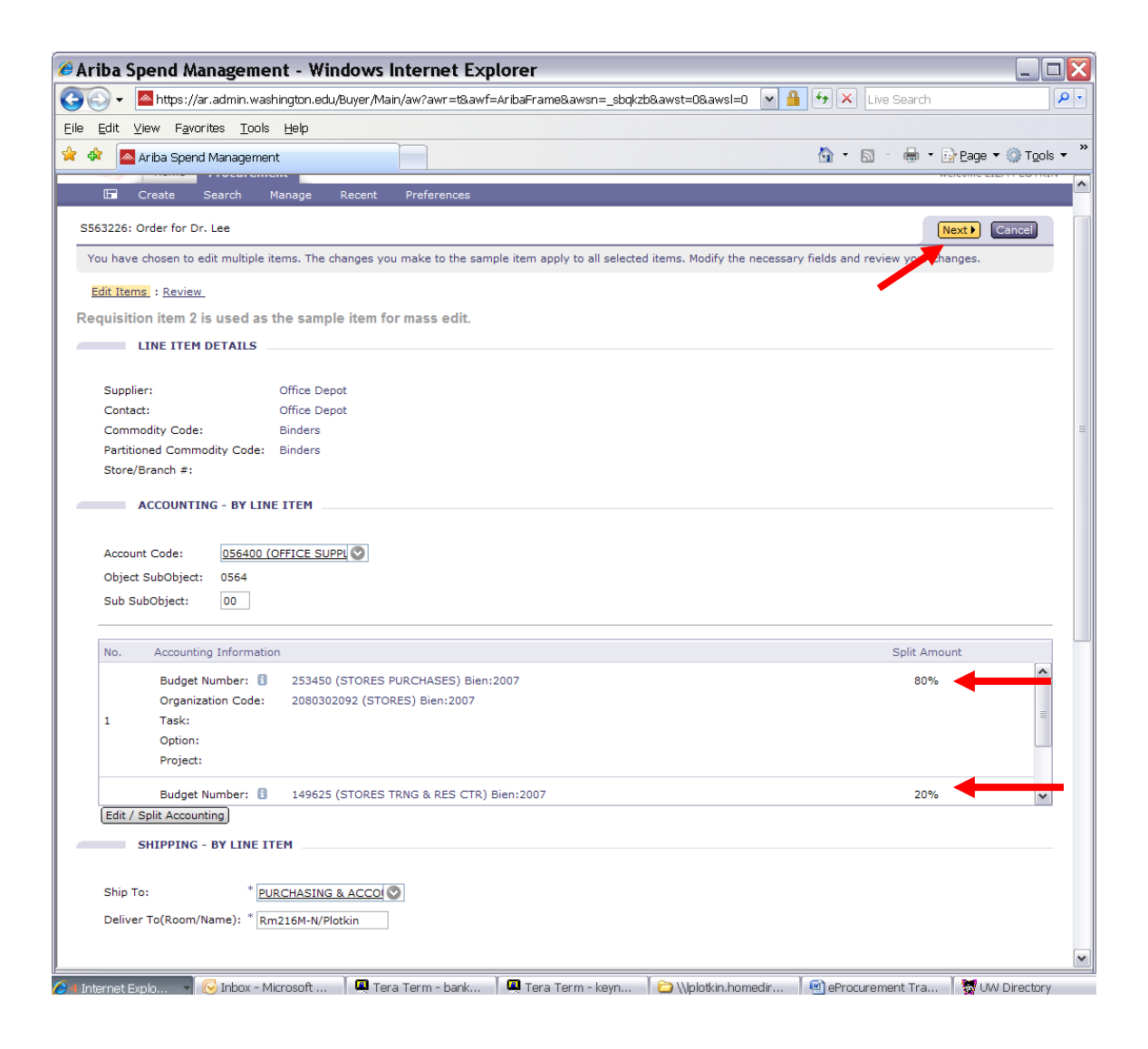

This screen shows the **Old Value** and **New Value**.

Click on **Done** if everything looks right.

•

| 🔾 🔻 💁 https://ar.admin.washington.edu/Buyer/Main/aw?awr=t&awf=Aribai   | Frame&awsn=_sbqkzb&awst=0&awsl=0 💌 🏪 🔄 🗙 Live Search |   |
|------------------------------------------------------------------------|------------------------------------------------------|---|
| <u>E</u> dit ⊻iew F <u>a</u> vorites <u>T</u> ools <u>H</u> elp        |                                                      |   |
| 🕸 🔼 Ariba Spend Management                                             | 🏠 👻 🗟 👘 🖶 Page 👻 🎧 Tools 👻                           | » |
| Home Procurement                                                       | Welcome LIZA PLOTKIN                                 | ^ |
| 🕞 Create Search Manage Recent Preferences                              |                                                      |   |
| 563226: Order for Dr. Lee                                              | Prev Done Cancel                                     |   |
| These are the fields you have modified. Confirm or cancel the changes. |                                                      |   |
| Edit Items : Review                                                    |                                                      |   |
| equisition item 2 is used as the sample item for mass edit.            | •                                                    |   |
| Old Value                                                              | New Value                                            |   |
| Niver To                                                               |                                                      |   |
| Rm216M-N/Plotkin                                                       | Rm216M-N/Plotkin                                     | = |
| idget<br>143750                                                        | multiple                                             |   |
| counting                                                               |                                                      |   |
| Account Code: 056400 (OFFICE SUPPLY/PAPER) Bien:2007                   | Account Code: 056400 (OFFICE SUPPLY/PAPER) Bien:2007 |   |
| Object SubObject: 0564                                                 | Object SubObject: 0564                               |   |
| Sub SubObject: 00                                                      | Sub SubObject: 00                                    |   |
| Budget Number: 🚦 143750 (EPROCUREMENT) Bien:2007                       |                                                      |   |
| Organization Code: 2080302026 (ECOMMERCE) Bien:2007                    | No. Accounting Information Split Amount              |   |
| Task:<br>Option:                                                       | Budget Number: 1 253450 (STORES PURCHASES) 80%       |   |
| Project:                                                               | Organization Code: 2080302092 (STORES) Bien:2007     |   |
|                                                                        | <sup>1</sup> Task:                                   |   |
|                                                                        | Option:                                              |   |
|                                                                        | Project:                                             |   |
|                                                                        | Budget Number: 149625 (STORES TRNG & RES 20%         |   |
|                                                                        | Organization Code: 2080302092 (STORES) Bien:2007     |   |
|                                                                        | <sup>2</sup> Task:                                   |   |
|                                                                        | Option:                                              |   |
|                                                                        | Project:                                             |   |
|                                                                        |                                                      |   |
|                                                                        | Prev Done Cancel                                     |   |
|                                                                        |                                                      |   |

### **Ordering Equipment:**

Click on the **Box** to the left of the line which contains equipment. Click on **Edit** below the last line.

Note: You have to individually change each line with equipment; mass edit is not allowed in equipment setup.

| Ariba Spend Management - windows internet Exp                                                                                                    | lorer                                                                                           |
|----------------------------------------------------------------------------------------------------|-------------------------------------------------------------------------------------------------|
| 🔁 💽 👻 📥 https://ar.admin.washington.edu/Buyer/Main/aw?awr=t&awf=                                                                                                    | :AribaFrame&awsn=_sbqkzb&awst=0&awsl=0 🔽 🔒 🐓 🗙 Live Search                                      |
| ile Edit View Favorites Tools Help                                                                                                    |                                                                                                 |
| r 🍄 📥 Ariba Spend Management                                                                                                    | 🔐 🔹 🖾 👘 🖬 🔂 Page 👻 🎯 Tool                                                                       |
| Summary Approval Flow                                                                                                    |                                                                                                 |
| Title: * Order for Dr. Lee                                                                                                    |                                                                                                 |
| On Behalf Of:                                                                                                    |                                                                                                 |
| Delay Purchase Until:                                                                                                    |                                                                                                 |
| Telephone: 206-543-9897                                                                                                    |                                                                                                 |
| Template:                                                                                                    |                                                                                                 |
| Are any items equipment? 🔿 Yes 💿 No                                                                                                    |                                                                                                 |
| My Labels: 🚯 Apply Label                                                                                                    |                                                                                                 |
| Line Items (4)                                                                                                    | Hide Details                                                                                    |
| No. Type Description                                                                                                    | Account Budget Qty Unit Price Amount                                                            |
| 1 Gloves, Vinyl, Non-Sterile Examination,                                                                                                    | 059900 multiple 1 case \$32.62 USD \$32.62 USD                                                  |
| Suppler: Excel Gloves and Safety Supplies Inc<br>Contact: Excel Gloves and Safety Supplies<br>Commodity Code: Protective gloves<br>Partitioned Commodity Code: Protective gloves<br>Store/Branch #: | Gloves, Vinyl, Non-Sterile Examination, Powdered, 100 gloves/box-10 box/case-<br>1000/Cs Medium |
| 2 Ø Office Depot(R) Brand Recycled D-Ring View                                                                                                    | 056400 multiple 5 each \$7.75 USD \$38.75 USD                                                   |
| Supplier: Office Depot<br>Contact: Office Depot<br>Commodity Code: Binders<br>Partitioned Commodity Code: Binders<br>Store/Branch #:                                                                | Office $Depot(R)$ Brand Recycled D-Ring View Binder, 3 Ring, White                              |
| BELKIN 7-in-1 Retractable Cable Travel Pack                                                                                                    | 054000 multiple 2 each \$24.63 USD \$49.26 USD                                                  |
| Supplier: Dell Computer Corporation<br>Contact: Dell Computer Corporation<br>Commodity Code: Hardware and accessories<br>Partitioned Commodity Code: Hardware and accessories<br>Store/Branch #:    | BELKIN 7-in-1 Retractable Cable Travel Pack to help connect to other peripherals                |
| ✓ 4 Ø Quadro FX 5600 1.5 GB PCIe Graphics Card for                                                                                                    | 054000 multiple 1 each \$2,024.99 USD \$2,024.99 USD                                            |
| Supplier: Dell Computer Corporation<br>Contact: Dell Computer Corporation<br>Commodity Code: Hardware and accessories<br>Partitioned Commodity Code: Hardware and accessories<br>Store/Branch #:    | Quadro FX 5600 1.5 GB PCIe Graphics Card for Dell Precision WorkStation T7400                   |
|                                                                                                    |                                                                                                 |
| Ledit Copy Delete   Add from Catalog                                                                                                    |                                                                                                 |

#### Answer questions regarding equipment:

Is item named in grant? (Check for Yes) – Yes (in our case) Is similar equipment available for use? (Check for Yes) – No (in our case) Is this item equipment? – **Yes** has to be marked. Is this M&E item? (Check for Yes) – Yes (in our case). M&E Comment: **Always enter the comment**.

On the Account Code Line you will see the code which the system has chosen automatically before the above changes were made. You will see the error message "**Invalid Account**".

Click on **the Down Arrow** in the Account Code field to choose the correct Account Code.

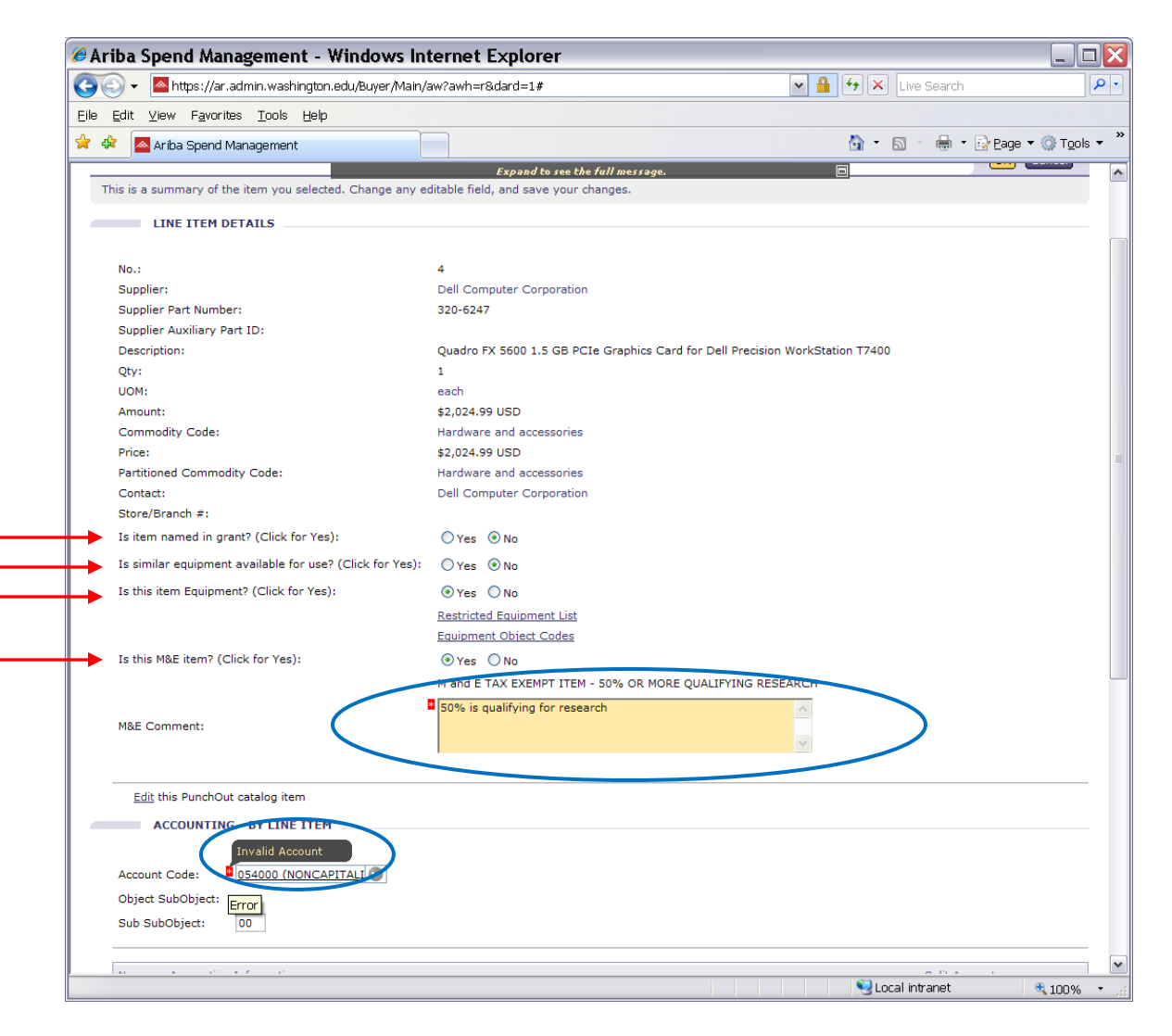

Select the right Account Code from the Drop Down list if it's there. Click on **Search for more...** if the right Account Code is not on the Drop Down list.

| riba Spend Mana                              | gement - Windows Ir                                        | nternet Explorer                 |                                    |                   |                                                                                                    |
|----------------------------------------------|------------------------------------------------------------|----------------------------------|------------------------------------|-------------------|----------------------------------------------------------------------------------------------------|
| 💽 🗸 🔼 https://ar.ac                          | lmin.washington.edu/Buyer/Mair                             | /aw?awh=r&dard=1#                |                                    | 💌 🔒 🐓 🗙 Live Sea  | arch 🖉                                                                                                    |
| <u>E</u> dit <u>V</u> iew F <u>a</u> vorites | <u>T</u> ools <u>H</u> elp                                 |                                  |                                    |                   |                                                                                                    |
| 🕸 🛛 🔤 Ariba Spend Ma                         | nagement                                                   |                                  |                                    | 🟠 • 🖻 · 🖗         | 🏚 🔹 🔂 Page 👻 🍈 Tools 👻                                                                                         |
|                                              |                                                            | Expand to see the                | full message.                      |                   |                                                                                                    |
| This is a summary of the                     | item you selected. Change any                              | editable field, and save your c  | anges.                             |                   |                                                                                                    |
| LINE ITEM DE                                 | AILS                                                       |                                  |                                    |                   |                                                                                                    |
|                                              |                                                            |                                  |                                    |                   |                                                                                                    |
| No.:                                         |                                                            | 4                                |                                    |                   |                                                                                                    |
| Supplier:                                    |                                                            | Dell Computer Corporation        |                                    |                   |                                                                                                    |
| Supplier Part Number:                        |                                                            | 320-6247                         |                                    |                   |                                                                                                    |
| Supplier Auxiliary Part                      | ID:                                                        |                                  |                                    |                   |                                                                                                    |
| Description:                                 |                                                            | Quadro FX 5600 1.5 GB PC         | e Graphics Card for Dell Precision | WorkStation T7400 |                                                                                                    |
| Qty:                                         |                                                            | 1                                |                                    |                   |                                                                                                    |
| UOM:                                         |                                                            | each                             |                                    |                   |                                                                                                    |
| Amount:                                      |                                                            | \$2,024.99 USD                   |                                    |                   |                                                                                                    |
| Commodity Code:                              |                                                            | Hardware and accessories         |                                    |                   |                                                                                                    |
| Price:                                       |                                                            | \$2,024.99 USD                   |                                    |                   |                                                                                                    |
| Partitioned Commodity                        | / Code:                                                    | Hardware and accessories         |                                    |                   |                                                                                                    |
| Store/Branch #1                              |                                                            | Den Computer Corporation         |                                    |                   |                                                                                                    |
| Is item named in gran                        | t? (Click for Yes):                                        | O Yes ONe                        |                                    |                   |                                                                                                    |
| 13 Kenn hanned in gran                       |                                                            | O res O No                       |                                    |                   |                                                                                                    |
| Is similar equipment a                       | vailable for use? (Click for Yes):                         | Ves 💿 No                         |                                    |                   |                                                                                                    |
| Is this item Equipment                       | ? (Click for Yes):                                         | ⊙ Yes ○ No                       |                                    |                   |                                                                                                    |
|                                              |                                                            | Restricted Equipment List        |                                    |                   |                                                                                                    |
|                                              |                                                            | Equipment Object Codes           |                                    |                   |                                                                                                    |
| Is this M&E item? (Clic                      | k for Yes):                                                | ⊙Yes ○No                         |                                    |                   |                                                                                                    |
|                                              |                                                            | M and E TAX EXEMPT ITEM          | 50% OR MORE QUALIFYING RESE        | ARCH              |                                                                                                    |
|                                              |                                                            | 50% is qualifying for resea      | rch                                | ~                 |                                                                                                    |
| M&E Comment:                                 |                                                            |                                  |                                    |                   |                                                                                                    |
|                                              |                                                            |                                  |                                    | ~                 |                                                                                                    |
|                                              | 053100 (CHEMICALS & CHEM P                                 | RDCT) Bien:2007                  |                                    |                   |                                                                                                    |
| Edit this PunchOut                           | 054300 (COMPUTING SUPPLIES                                 | 6) Bien:2007                     |                                    |                   |                                                                                                    |
|                                              | 061300 (M&E COMP EQP \$5K-C<br>058100 (FACILIT SVCS MATER) | VER) Bien:2007<br>ALS) Bien:2007 |                                    |                   |                                                                                                    |
| ACCOUNTING                                   | 058000 (FACILIT SVCS SUPPLI                                | ES) Bien:2007                    |                                    |                   |                                                                                                    |
| _                                            | 054000 (NONCAPITALIZED EQU                                 | IP) Bien:2007                    |                                    |                   |                                                                                                    |
| Account Code:                                | 061000 (COMP EQUIP \$2000-4                                | 999) Bien:2007                   |                                    |                   |                                                                                                    |
| Object SubObject:                            | 056400 (OFFICE SUPPLY/PAPE                                 | t) Bien:2007                     |                                    |                   |                                                                                                    |
| Sub SubObject:                               | 054100 (M&E NO-CAP EQ \$1K-                                | .999) Bien:2007                  |                                    |                   |                                                                                                    |
|                                              | 059900 (MISCELLANEOUS) Bier                                | :2007                            |                                    |                   |                                                                                                    |
|                                              | Search for more                                            | <b>←</b>                         |                                    |                   | te a constante de la constante de la constante de la constante de la constante de la constante de la constante |
|                                              |                                                            |                                  |                                    | 🔍 Local intrane   | et 🔍 100% 🔹                                                                                                    |

**Select** the right Account Code for the M&E computer equipment between \$2,000 and \$4,999.

| 🥖 Ariba Spend Management                                        | - Windows Inte         | ernet Explorer                |                   |            |                    |               |
|-----------------------------------------------------------------|------------------------|-------------------------------|-------------------|------------|--------------------|---------------|
| 💽 🗸 🔺 https://ar.admin.washir                                   | gton.edu/Buyer/Main/av | v?awh=r&dard=1#               |                   | v 🔒 🐓      | × Live Search      | <b>P</b> •    |
| <u>File E</u> dit <u>V</u> iew F <u>a</u> vorites <u>T</u> ools | lelp                   |                               |                   |            |                    |               |
| 🚖 🎄 🗖 Ariba Spend Management                                    |                        |                               |                   | 6          | • 🔊 - 🖶 • 🔂 Page - | • 💮 Tools • 🂙 |
| Is this M&E item? (Click for Yes):                              |                        | ⊙Yes ○No                      |                   |            |                    | ~             |
|                                                                 | 1                      | M and E TAX EXEMPT ITEM - 50% | OR MORE QUALIFYIN | G RESEARCH |                    |               |
| M&E Comment:                                                    | Choose Value for       | Account Code                  |                   |            |                    |               |
|                                                                 |                        |                               |                   |            |                    |               |
|                                                                 | Field: Account Cod     |                               | Search            |            |                    |               |
| Edit this PunchOut catalog item                                 |                        |                               |                   |            |                    |               |
| ACCOUNTING - BY LINE 1                                          | TE Account Code ↑      | Description                   | Biennium Year     |            |                    |               |
|                                                                 | 051000                 | SENSITIVE ITEMS INV'L         | 2007              | Select     |                    |               |
| Account Code: MO<br>Object SubObject: 0540                      | 054000                 | NONCAPITALIZED EQUIP          | 2007              | Select     |                    |               |
| Sub SubObject: 00                                               | 054100                 | M&E NO-CAP EQ \$1K-1999       | 2007              | Select     |                    |               |
|                                                                 | 054300                 | COMPUTING SUPPLIES            | 2007              | Select     |                    |               |
| No. Accounting Information<br>Budget Number:                    | 054500                 | COMPUTER SOFTWARE             | 2007              | Select     | Split Amount       | <u> </u>      |
| Organization Code:                                              | 20 059900              | MISCELLANEOUS                 | 2007              | Select     |                    |               |
| Dption:                                                         | 061000                 | COMP EQUIP \$2000-4999        | 2007              | Select     |                    |               |
| Project:                                                        | 061100                 | COMP EQUIP \$5000& OVER       | 2007              | Select     |                    |               |
| Budget Number:                                                  | 14 061200              | M&E COMP EQP \$2K-\$4999      | 2007              | Select     | 20%                | ~             |
| SHIPPING - BY LINE ITE                                          | 061300                 | M&E COMP EQP \$5K-OVER        | 2007              | Select     |                    |               |
|                                                                 | 061400                 | CLUSTER \$2000 - \$4999       | 2007              | Select     |                    |               |
| Ship To: * PURC                                                 | 061500                 | CLUSTER \$5000 OR MORE        | 2007              | Select     |                    | =             |
| Deliver To(Room/Name): "Rm2                                     | 061600                 | M&E CLUSTER \$2000-4999       | 2007              | Select     |                    |               |
| COMMENTS - BY LINE IT                                           | M 061700               | M&E CLUSTER OVER \$5000       | 2007              | Select     |                    |               |
| Add Comment                                                     | 069000                 | OTH EQUIP \$2,000-4,999       | 2007              | Select     |                    |               |
| ATTACHMENTS - BY LINE                                           | II 069100              | OTH EQUIP \$5000 & OVER       | 2007              | Select 💌   |                    |               |
| Add Attachment                                                  |                        |                               |                   | Done       |                    |               |
|                                                                 |                        |                               |                   |            |                    |               |
| Dana                                                            |                        |                               |                   |            |                    |               |
| Done                                                            |                        |                               |                   |            | g Locar Intranet   | ≪ 100% ▼ ,;;  |

Click on **OK** if everything looks right.

| 🕥 🗸 📥 https://ar.admin.washington.edu/Buyer/Main/               | aw?awh=r                                                      | 💌 🔒 🐓 🗙 Live Search |                                 |
|-----------------------------------------------------------------|---------------------------------------------------------------|---------------------|---------------------------------|
| <u>E</u> dit ⊻iew F <u>a</u> vorites <u>T</u> ools <u>H</u> elp |                                                               |                     |                                 |
| 🔉 🔼 Ariba Spend Management                                      |                                                               | 🏠 • 🔊 - 🖶 • 🛛       | ≩ <u>P</u> age ▼ ۞ T <u>o</u> o |
| 53226: Order for Dr. Lee                                        |                                                               |                     | OK Cancel                       |
| his is a summary of the item you selected. Change any e         | ditable field, and save your changes.                         |                     | K                               |
|                                                                 |                                                               |                     |                                 |
| LINE ITEM DETAILS                                               |                                                               |                     | •                               |
| No.:                                                            | 4                                                             |                     |                                 |
| Supplier:                                                       | Dell Computer Corporation                                     |                     |                                 |
| Supplier Part Number:                                           | 320-6247                                                      |                     |                                 |
| Supplier Auxiliary Part ID:                                     |                                                               |                     |                                 |
| Description:                                                    | Ouadro FX 5600 1.5 GB PCIe Graphics Card for Dell Precision V | VorkStation T7400   |                                 |
| Otv:                                                            | 1                                                             |                     |                                 |
| UOM:                                                            | each                                                          |                     |                                 |
| Amount:                                                         | \$2,024.99 USD                                                |                     |                                 |
| Commodity Code:                                                 | Hardware and accessories                                      |                     |                                 |
| Price:                                                          | \$2,024.99 USD                                                |                     |                                 |
| Partitioned Commodity Code:                                     | Hardware and accessories                                      |                     |                                 |
| Contact:                                                        | Dell Computer Corporation                                     |                     |                                 |
| Store/Branch #:                                                 |                                                               |                     |                                 |
| Is item named in grant? (Click for Yes):                        | ○Yes   No                                                     |                     |                                 |
| Is similar equipment available for use? (Click for Yes):        | O Yes ⊙ No                                                    |                     |                                 |
| Is this item Equipment? (Click for Yes):                        | Ves No                                                        |                     |                                 |
|                                                                 | Postricted Equipment List                                     |                     |                                 |
|                                                                 | Equipment Object Codes                                        |                     |                                 |
|                                                                 |                                                               |                     |                                 |
| Is this M&E item? (Click for Yes):                              | • Yes Vo                                                      |                     |                                 |
|                                                                 | M and E TAX EXEMPT ITEM - 50% OR MORE QUALIFYING RESEA        | ARCH                |                                 |
|                                                                 | More than 50% is used for research                            | ~                   |                                 |
| M&E Comment:                                                    |                                                               |                     |                                 |
|                                                                 |                                                               | *                   |                                 |
|                                                                 |                                                               |                     |                                 |
| Edit this PunchOut catalog item                                 |                                                               |                     |                                 |
| ACCOUNTING - BY LINE ITEM                                       |                                                               |                     |                                 |
| Accounting - br line frem                                       |                                                               |                     |                                 |
|                                                                 |                                                               |                     |                                 |
| Account Code: 061200 (M&E COMP EC 🛇                             |                                                               |                     |                                 |
| Object SubObject: 0612                                          |                                                               |                     |                                 |
| Sub SubObject: 00                                               |                                                               |                     |                                 |
|                                                                 |                                                               |                     |                                 |

## **Checking Approval Flow:**

Click on the Approval Flow tab to see who is the Approver for the requisition.

| Ariba Spend Management - Windows Internet Explorer                                               |                                                                                  |
|--------------------------------------------------------------------------------------------------|----------------------------------------------------------------------------------|
| 🚱 🕞 🔻 🔼 https://ar.admin.washington.edu/Buyer/Main/aw?awh=r                                      | Live Search                                                                      |
| Eile Edit View Favorites Tools Help                                                              |                                                                                  |
| 🚖 🔅 🔤 Ariba Spend Management                                                                     | 🐴 🔹 🗟 🕤 🖶 Eage 💌 🎯 Tgols 💌 🎽                                                     |
| S563226: Order for Dr. Lee                                                                       | Back to Catalog Submit Exit                                                      |
| This is a summary of your current requisition. Review the information to be sure it is o         | correct. You can go back to any previous step to change the information. When 😵  |
|                                                                                                  |                                                                                  |
| Summary Approval Flow                                                                            |                                                                                  |
| Title: * Order for Dr. Lee                                                                       |                                                                                  |
| On Behalf Of:                                                                                    |                                                                                  |
| Delay Purchase Until: 🔋                                                                          |                                                                                  |
| Telephone: 206-543-9897                                                                          |                                                                                  |
| Template:                                                                                        |                                                                                  |
| Are any items equipment? Ores 💿 No                                                               | ≡                                                                                |
| My Labels: 🚺 Apply Label                                                                         |                                                                                  |
| Line Items (4)                                                                                   | Hide Details                                                                     |
| No. Type Description                                                                             | Account Budget Qty Unit Price Amount                                             |
| 1 Gloves, Vinyl, Non-Sterile Examination,                                                        | 059900 multiple 1 case \$32.62 USD \$32.62 USD                                   |
| Supplier: Excel Gloves and Safety Supplies Inc                                                   | Gloves, Vinyl, Non-Sterile Examination, Powdered, 100 gloves/box-10 box/case-    |
| Commodity Code: Protective gloves<br>Partitioned Commodity Code: Protective gloves               |                                                                                  |
| Store/Branch #:                                                                                  |                                                                                  |
| 2 Ø Office Depot(R) Brand Recycled D-Ring View                                                   | 056400 multiple 5 each \$7.75 USD \$38.75 USD                                    |
| Supplier: Office Depot                                                                           | Office Depot(R) Brand Recycled D-Ring View Binder, 3 Ring, White                 |
| Commodity Code: Binders<br>Partitioned Commodity Code: Binders                                   |                                                                                  |
| Store/Branch #:                                                                                  |                                                                                  |
| 3 BELKIN 7-in-1 Retractable Cable Travel Pack                                                    | 054000 multiple 2 each \$24.63 USD \$49.26 USD                                   |
| Supplier: Dell Computer Corporation                                                              | BELKIN 7-in-1 Retractable Cable Travel Pack to help connect to other peripherals |
| Commodity Code: Hardware and accessories<br>Partitioned Commodity Code: Hardware and accessories |                                                                                  |
| Store/Branch #:                                                                                  |                                                                                  |
| Quadro FX 5600 1.5 GB PCIe Graphics Card for                                                     | 061200 multiple 1 each \$2,024.99 USD \$2,024.99 USD                             |
| Supplier: Dell Computer Corporation                                                              | Quadro FX 5600 1.5 GB PCIe Graphics Card for Dell Precision WorkStation T7400    |
| Commodity Code: Hardware and accessories                                                         |                                                                                  |
| Done                                                                                             | 😌 Local intranet 🛛 🔍 100% 👻 🖉                                                    |

Click on the link for the **OrgApprover**.

| 🖉 Ariba Spend Management - Windows Internet Explorer                                                                       |                                            |                                                  |
|----------------------------------------------------------------------------------------------------|--------------------------------------------|--------------------------------------------------|
| 🚱 🕤 🔻 🔺 https://ar.admin.washington.edu/Buyer/Main/aw?awh=r                                                                | 💌 🔒 🆘 🗙 Live Search                        | <b>₽</b> -                                       |
| Eile Edit View Favorites Iools Help                                                                                        |                                            |                                                  |
| 🚖 🏟 🔤 Ariba Spend Management                                                                                               | 🟠 🔹 🗟 🝸 🖶 🔹 🔂 Eage                         | ▼ <sup>(</sup> ) T <u>o</u> ols ▼ <sup>(</sup> ) |
| ARIBA SPEND MANAGEMENT                                                                                                    | Home   Hel                                 | p *   Logout 🔨                                   |
| Home Procurement                                                                                                    | Welcome L                                  | .IZA PLOTKIN                                     |
|                                                                                                    |                                            |                                                  |
| S563226: Order for Dr. Lee                                                                                                 | Back to Catalog Subm                       | it Exit                                          |
| This is a summary of your current requisition. Review the information to be sure it is correct. You can go back to any pre | vious step to change the information. When | ×                                                |
| Summary Approval Flow                                                                                                    |                                            |                                                  |
| APPROVAL FLOW - REQUISITION                                                                                                |                                            |                                                  |
| Legende T Panding TV Watcher                                                                                               |                                            |                                                  |
| Legend: E Pending E Watcher                                                                                                |                                            |                                                  |
| S563226 😨 — 🔽 OrgApprover-2080302092-\$Lim-3000+ 📃 🖾 EIOApprover 🔤 DISReview                                               |                                            | =                                                |
|                                                                                                    |                                            |                                                  |
| Add Approver                                                                                                    |                                            |                                                  |
|                                                                                                    |                                            |                                                  |
|                                                                                                    | Back to Catalog Subm                       | it Exit                                          |
|                                                                                                    |                                            |                                                  |
|                                                                                                    |                                            |                                                  |
|                                                                                                    |                                            |                                                  |
|                                                                                                    |                                            |                                                  |
|                                                                                                    |                                            |                                                  |
|                                                                                                    |                                            |                                                  |
|                                                                                                    |                                            |                                                  |
|                                                                                                    |                                            |                                                  |
|                                                                                                    |                                            |                                                  |
|                                                                                                    |                                            |                                                  |
|                                                                                                    |                                            |                                                  |
|                                                                                                    |                                            | ~                                                |
| Done                                                                                                    | Second Intranet                            | € 100% ▼                                         |

Click on the **Approver Name** under **Users Who Can Approve** to find the e-mail address of the Approver if needed or click on **Done**.

| Ariba Spend Management - windows internet Explorer                |                         |        |
|-------------------------------------------------------------------|-------------------------|--------|
| → Numerative Autors://ar.admin.washington.edu/Buyer/Main/aw?awh=r | Live Search             |        |
| ile Edit View Favorites Tools Help                                |                         |        |
| r 🏘 📥 Ariba Spend Management                                      | 🟠 🔹 🖾 👘 🛨 🔂 Page 🕶 🎧 To | iols 🗸 |
| ARIBA SPEND MANAGEMENT                                            | Home   Help *           | Logo   |
| Home Procurement                                                  | Welcome LIZA Pi         | LOTK   |
| Review Details for OrgApprover-2080302092-\$1 im-3000+            |                         |        |
| These are the details for the approver you selected               |                         |        |
| These are the details for the approver you selected.              |                         |        |
| ID: EP-OrgApprover-2080302092-\$Lim-3000+                         |                         |        |
| Name: OrgApprover-2080302092-\$Lim-3000+                          |                         |        |
| Description:                                                      |                         |        |
| Users who can approve:                                            |                         |        |
|                                                                   |                         |        |
| Done                                                              |                         |        |
|                                                                   |                         |        |
|                                                                   |                         |        |
|                                                                   |                         |        |
|                                                                   |                         |        |
|                                                                   |                         |        |
|                                                                   |                         |        |
|                                                                   |                         |        |
|                                                                   |                         |        |
|                                                                   |                         |        |
|                                                                   |                         |        |
|                                                                   |                         |        |
|                                                                   |                         |        |
|                                                                   |                         |        |
|                                                                   |                         |        |
|                                                                   |                         |        |
|                                                                   |                         |        |
|                                                                   |                         |        |
|                                                                   |                         |        |
|                                                                   |                         |        |

•

Click on the **Summary** tab to return to the summary of the **Checkout** screen.

| Ariba Spend Management - Windows Internet Explorer                                                              |                                                     |                       |
|----------------------------------------------------------------------------------------------------|-----------------------------------------------------|-----------------------|
| Solver Main/aw?awh=r                                                                                            | Live Search                                         |                       |
| ile Edit View Favorites Tools Help                                                                              |                                                     | <i></i>               |
| Ariba Spend Management                                                                                          | 😭 🔹 🖾 👘 👻 📴 Ba                                      | ge 🔻 🎲 T <u>o</u> ols |
| A RIBA SPEND MANAGEMENT                                                                                         | Home                                                | Help ▼  Lo            |
| Greate Search Manage Recent Preferences                                                                         | Wei                                                 | come LIZA PLO         |
| S563226: Order for Dr. Lee                                                                                      | Back to Catalog                                     | Submit Exit           |
| This is a summary of your current requisition. Review the information to be sure it is correct. You can go back | to any previous step to change the information. Whe | n you                 |
|                                                                                                    |                                                     |                       |
| Summary Approval Flow                                                                                           |                                                     |                       |
| APPROVAL FLOW - REQUISITION                                                                                     |                                                     |                       |
| Legend: 🔽 Pending 🔛 Watcher                                                                                     |                                                     |                       |
|                                                                                                    |                                                     |                       |
| S563226 🐔 🔲 OrgApprover-2080302092-\$Lim-3000+ 🚺 EIOApprover                                                    |                                                     |                       |
|                                                                                                    | P                                                   |                       |
| Add Approver                                                                                                    |                                                     |                       |
|                                                                                                    |                                                     |                       |
|                                                                                                    | Back to Catalog                                     | Submit Exit           |
|                                                                                                    |                                                     |                       |
|                                                                                                    |                                                     |                       |
|                                                                                                    |                                                     |                       |
|                                                                                                    |                                                     |                       |
|                                                                                                    |                                                     |                       |
|                                                                                                    |                                                     |                       |
|                                                                                                    |                                                     |                       |
|                                                                                                    |                                                     |                       |
|                                                                                                    |                                                     |                       |
|                                                                                                    |                                                     |                       |
|                                                                                                    |                                                     |                       |
|                                                                                                    |                                                     |                       |
|                                                                                                    |                                                     |                       |

If everything looks right and you are ready to send your order to vendors, click on **Submit** to submit your requisition.

| 🥖 Ari                                                                                                    | iba                                                                                         | Spend                                          | Manag                       | ement -                  | Window       | ws Internet     | Explorer     |                                                                              |            |           |            |                   |                   |                |                   |            |
|----------------------------------------------------------------------------------------------------|---------------------------------------------------------------------------------------------|------------------------------------------------|-----------------------------|--------------------------|--------------|-----------------|--------------|------------------------------------------------------------------------------|------------|-----------|------------|-------------------|-------------------|----------------|-------------------|------------|
| Ge                                                                                                    | ).                                                                                          | 🖌 📥 http:                                      | s://ar.adm                  | in.washingt              | on.edu/Buyer | r/Main/aw?awh=r |              |                                                                              |            |           | ~          | <b>A</b> 5        | X Live Searc      | :h             |                   | <b>P</b> - |
| Eile                                                                                                    | <u>E</u> dit                                                                                | <u>V</u> iew F                                 | F <u>a</u> vorites          | <u>T</u> ools <u>H</u> e | lp           |                 |              |                                                                              |            |           |            |                   |                   |                |                   |            |
| 🚖 🏟                                                                                                    |                                                                                             | 📥 Ariba Sj                                     | ipend Mana                  | igement                  |              |                 |              |                                                                              |            |           |            | 6                 | • 🖻 • 🖶           | 🔹 🔂 Eage 🖲     | • 💮 T <u>o</u> ol | s • »      |
| ~~                                                                                                    | 25                                                                                          | Hom                                            | Proc                        | urement                  | _            |                 |              |                                                                              |            |           |            |                   |                   | Welcome LI     | ZA PLOTK          |            |
|                                                                                                    | F                                                                                           | Create                                         | Search                      | h Mana                   | ge Rece      | nt Preference   | s            |                                                                              |            |           |            |                   |                   |                |                   |            |
| S56                                                                                                    | 5322                                                                                        | 6: Order fo                                    | or Dr. Lee                  |                          |              |                 |              |                                                                              |            |           |            |                   | Back to Cata      | log Submit     | Exit              |            |
| This is a summary of your current requisition. Review the information to be sure it is correct. You can go back to any previous step to change the information. When |                                                                                             |                                                |                             |                          |              |                 |              |                                                                              |            |           |            |                   |                   |                |                   |            |
|                                                                                                    | 100.07                                                                                      | A                                              | pproval Flo                 | W                        |              |                 |              |                                                                              |            |           |            |                   |                   |                |                   |            |
|                                                                                                    |                                                                                             |                                                | pprotortini                 |                          |              |                 |              |                                                                              |            |           |            |                   |                   |                |                   | - 11       |
| Titl                                                                                                    | e:                                                                                          |                                                | *                           | Order for                | Dr. Lee      |                 |              |                                                                              |            |           |            |                   |                   |                |                   |            |
| On                                                                                                    | Beh                                                                                         | alf Of:                                        |                             | LIZA PLOT                | KIN          | $\odot$         |              |                                                                              |            |           |            |                   |                   |                |                   |            |
| Del                                                                                                    | lay P                                                                                       | Purchase U                                     | ntil: 🚺                     |                          |              |                 |              |                                                                              |            |           |            |                   |                   |                |                   |            |
| Tel                                                                                                    | epho                                                                                        | one:                                           |                             | 206-543-9                | 897          | 1               |              |                                                                              |            |           |            |                   |                   |                |                   | =          |
| Ter                                                                                                    | mpla                                                                                        | ite:                                           |                             |                          |              |                 |              |                                                                              |            |           |            |                   |                   |                |                   |            |
| Are                                                                                                    | e any                                                                                       | y items equ                                    | uipment?                    | O Yes                    | No           |                 |              |                                                                              |            |           |            |                   |                   |                |                   |            |
| My                                                                                                    | Lab                                                                                         | els: 🖪 🗛                                       | Apply Label.                |                          |              |                 |              |                                                                              |            |           |            |                   |                   |                |                   |            |
| Lin                                                                                                    | e It                                                                                        | tems (4)                                       |                             |                          |              |                 |              |                                                                              |            |           |            |                   | Hic               | le Details     | <b>*</b>          |            |
|                                                                                                    | No                                                                                          | p. Type                                        | Description                 | n                        |              |                 |              | A                                                                            | ccount     | Budget    | Otv        | Unit              | Price             | Amou           | unt               |            |
|                                                                                                    |                                                                                             | 1                                              | Gloves,Vin                  | iyl, Non-Ste             | rile Examina | tion,           |              | 0                                                                            | 59900      | multiple  | 1          | case              | \$32.62 USD       | \$32.62 US     | SD                |            |
|                                                                                                    | _                                                                                           | Supplier Event Clause and Safety Supplier Inc. |                             |                          |              |                 |              | Gloves Vinyl, Non-Sterile Examination, Powdered, 100 gloves/hov-10 bov/case- |            |           |            |                   |                   |                |                   |            |
|                                                                                                    | Supplier: Excel Gloves and Safety Supplies Inc<br>Contact: Excel Gloves and Safety Supplies |                                                |                             |                          |              |                 |              | 1000/Cs Medium                                                               |            |           |            |                   |                   |                |                   |            |
|                                                                                                    | Partitioned Commodity Code: Protective gloves                                               |                                                |                             |                          |              |                 |              |                                                                              |            |           |            |                   |                   |                |                   |            |
|                                                                                                    | 5                                                                                           | store/Brand                                    | cn #:                       | -1(0) 0                  |              | Dian Minus      |              |                                                                              | 56400      |           | -          |                   | 47.75.UOD         | 400 75 LV      |                   |            |
|                                                                                                    |                                                                                             | 2 🖭                                            | Office Dep                  | ot(R) Branc              | I Recycled D | -King view      |              | U                                                                            | 56400      | multiple  | 5          | eacn              | \$7.75 USD        | \$38.75 0:     | 50                |            |
|                                                                                                    | s                                                                                           | Supplier: O<br>Contact: Of                     | Office Depot<br>ffice Depot | t                        |              |                 |              | Office Depot                                                                 | :(R) Bra   | nd Recycl | ed D-Rin   | ig View B         | Binder, 3 Ring, W | hite           |                   |            |
|                                                                                                    | P                                                                                           | Commodity<br>Partitioned                       | Code: Bir<br>Commodity      | nders<br>( Code: Bir     | nders        |                 |              |                                                                              |            |           |            |                   |                   |                |                   |            |
|                                                                                                    | S                                                                                           | Store/Brand                                    | ch #:                       |                          |              |                 |              |                                                                              |            |           |            |                   |                   |                |                   |            |
|                                                                                                    |                                                                                             | 3 🙋                                            | BELKIN 7-i                  | in-1 Retract             | able Cable T | ravel Pack      |              | 0                                                                            | 54000      | multiple  | 2          | each              | \$24.63 USD       | \$49.26 US     | SD                |            |
|                                                                                                    | Supplier: Dell Computer Corporation                                                         |                                                |                             |                          |              |                 | BELKIN 7-in- | -1 Retra                                                                     | ictable Ca | ble Trav  | el Pack to | o help connect to | o other periph    | erals          |                   |            |
|                                                                                                    |                                                                                             | Commodity                                      | Code: Ha                    | rdware and               | accessories  |                 |              |                                                                              |            |           |            |                   |                   |                |                   |            |
|                                                                                                    | S                                                                                           | Store/Branc                                    | commodity<br>ch #:          | Coue: Ha                 | ruware and a | accessories     |              |                                                                              |            |           |            |                   |                   |                |                   |            |
|                                                                                                    |                                                                                             | 4 🙋                                            | Quadro FX                   | 5600 1.5 G               | B PCIe Grap  | phics Card for  |              | 0                                                                            | 54000      | multiple  | 1          | each              | \$2,024.99 USD    | \$2,024.99 U   | SD                |            |
|                                                                                                    |                                                                                             |                                                |                             |                          |              |                 |              | Oundro EV E                                                                  | 600 1 E    |           | Crashie    | - Card fo         | Doll Drosision    | Mork Station T | 7400              | ~          |
| Done                                                                                                    |                                                                                             |                                                |                             |                          |              |                 |              |                                                                              |            |           |            |                   | 🛃 Local intranet  |                | 4 100%            | •          |